# คู่มือการออกใบอนุญาตขายเมล็ดพันธุ์ควบคุม ตามพระราชบัญญัติพันธุ์พืช พ.ศ. 2518 สำหรับเจ้าหน้าที่เพื่อใช้งานระบบ NEW NSW

| บทที่ 1 ความเป็นมาและอำนาจของพนักงานเจ้าหน้าที่ตามพระราชบัญญัติพันธุ์พืช พ.ศ. 2518 |  |
|------------------------------------------------------------------------------------|--|
| 1.1 ความเป็นมาเกี่ยวกับการให้อำนาจกับหน่วยงานที่ออกใบอนุญาต                        |  |
| 1.2 การแต่งตั้งพนักงานเจ้าหน้าที่ตามพระราชบัญญัติพันธุ์พืช พ.ศ. 2518               |  |
| 1.3 อำนาจในการเรียกชำระค่าธรรมเนียมใบอนุญาตและค่าปรับ                              |  |
| บทที่ 2 ภาพรวมของระบบ NEW DOA-NSW                                                  |  |
| 2.1 ระบบ NEW DOA-NSW                                                               |  |
| 2.2 ระบบ ใบอนุญาตตามพระราชบัญญัติพันธุ์พืช พ.ศ. 2518                               |  |
| บทที่ 3 การเข้าใช้งานระบบ NEW DOA-NSW ของเจ้าหน้าที่                               |  |
| 3.1 การจัดกลุ่มสิทธิ์และอำนาจหน้าที่                                               |  |
| 3.2 การขอ username / password                                                      |  |
| 3.3 การจัดการข้อมูลส่วนตัว                                                         |  |
| บทที่ 4 การออกใบอนุญาตขายเมล็ดพันธุ์ (ขอใหม่)                                      |  |
| บทที่ 5 การแก้ไขใบอนุญาตขายเมล็ดพันธุ์                                             |  |
| บทที่ 6 การต่ออายุใบอนุญาตขายเมล็ดพันธุ์                                           |  |
| บทที่ 7 การออกใบแทนใบอนุญาตขายเมล็ดพันธุ์                                          |  |
| บทที่ 8 การยกเลิกใบอนุญาต                                                          |  |
| บทที่ 9 การตรวจสอบและการแก้ไขข้อมูลของผู้ประกอบการ                                 |  |
| บทที่ 10 การรับชำระและการออกใบเสร็จ                                                |  |
| บทที่ 11 การรายงานสถิติ                                                            |  |
| บทที่ 12 การรับชำระเงินและออกใบเสร็จรับเงิน                                        |  |
|                                                                                    |  |
|                                                                                    |  |

## สารบัญ

#### ับทที่ 1 ความเป็นมาและอำนาจของพนักงานเจ้าหน้าที่ตามพระราชบัญญัติพันธุ์พืช พ.ศ. 2518

ตามความในมาตรา 14 แห่งพระราชบัญญัติพันธุ์พืช พ.ศ. 2518 กำหนดไว้ว่า ผู้ขายเมล็ดพันธุ์ควบคุม ต้องได้รับอนุญาตจากพนักงานเจ้าหน้าที่ และต้องเก็บเมล็ดพันธุ์ควบคุมไว้สถานที่ที่ได้รับอนุญาตเท่านั้น หากไม่ ปฏิบัติตามจะมีความผิด ต้องระวางโทษจำคุกไม่เกิน 2 ปี หรือปรับไม่เกิน 4,000 บาท หรือทั้งจำทั้งปรับ

หลักเกณฑ์ วิธีการและเงื่อนไข ในการออกและต่ออายุใบอนุญาตเป็นไปตามกฎกระทรวง<sup>17</sup> เรื่อง กำหนด หลักเกณฑ์ วิธีการและเงื่อนไขการขออนุญาต การออกใบอนุญาต การต่ออายุใบอนุญาต และการออกใบแทน ใบอนุญาตเกี่ยวกับเมล็ดพันธุ์ควบคุม พ.ศ. 2549 ทั้งนี้ การต่ออายุใบอนุญาตได้กำหนดเงื่อนไขเพิ่มเติมไว้ในกฎ กระทรวง<sup>27</sup> เรื่อง กำหนดหลักเกณฑ์ วิธีการและเงื่อนไขการขออนุญาต การออกใบอนุญาต การต่ออายุใบอนุญาต และการออกใบแทนใบอนุญาตเกี่ยวกับเมล็ดพันธุ์ควบคุม (ฉบับที่2) พ.ศ. 2555

#### 1.1 ความเป็นมาเกี่ยวกับการให้อำนาจกับหน่วยงานที่ออกใบอนุญาต

ผู้ประสงค์จะขอรับใบอนุญาตเกี่ยวกับเมล็ดพันธุ์ควบคุมสามารถยื่นคำขอรับใบอนุญาตหรือต่ออายุ ใบอนุญาตได้ ณ สำนักควบคุมพืชและวัสดุการเกษตร กรุงเทพมหานคร

เนื่องจากมีผู้ขอรับใบอนุญาตขายเมล็ดพันธุ์ควบคุมจำนวนมากและกระจายทั่วทั้งประเทศ อธิบดีกรม วิชาการเกษตรจึงอาศัยอำนาจตามมาตรา 38 แห่งพระราชบัญญัติระเบียบบริหารราชการแผ่นดิน พ.ศ. 2534 ออก คำสั่งกรมวิชาการเกษตร<sup>37</sup> ที่ 49/2547 เรื่อง การมอบอำนาจ เพื่อให้การออกและต่ออายุใบอนุญาตขายเมล็ดพันธุ์ ควบคุม เกิดความคล่องตัวในการปฏิบัติงาน จึงได้มอบอำนาจให้ผู้อำนวยการสำนักวิจัยและพัฒนาการเกษตร เขต ที่ 1 – 8 เป็นผู้มีอำนาจลงนามในใบอนุญาตฯ รวมถึงการอนุญาตให้แก้ไขเปลี่ยนแปลงรายการในใบอนุญาต การ ต่ออายุใบอนุญาต ใบแทนใบอนุญาต ในเขตท้องที่ที่อยู่ในความรับผิดชอบในการปฏิบัติราชการของตน

#### ถาม ศวพ.จังหวัด เอาอำนาจในการออกใบอนุญาต มาจากไหน

.....

3/เอกสารประกอบในภาคผนวก 1

<sup>&</sup>lt;sup>1/</sup> สืบค้นจาก <u>http://www.ratchakitcha.soc.go.th/DATA/PDF/2549/00190121.PDF</u>

<sup>&</sup>lt;sup>2/</sup> สืบค้นจาก <u>http://www.ratchakitcha.soc.go.th/DATA/PDF/2555/A/025/5.PDE</u>

### 1.2 การแต่งตั้งพนักงานเจ้าหน้าที่ตามพระราชบัญญัติพันธุ์พืช พ.ศ. 2518

"พนักงานเจ้าหน้าที่" ตามพระราชบัญญัติพันธุ์พืช พ.ศ. 2518 หมายความว่า "ผู้ซึ่งรัฐมนตรีแต่งตั้งให้ ปฏิบัติตามพระราชบัญญัตินี้" ซึ่งตามประกาศกระทรวงเกษตรและสหกรณ์<sup>47</sup> เรื่อง แต่งตั้งพนักงานเจ้าหน้าที่ตาม พระราชบัญญัติพันธุ์พืช พ.ศ. 2518 พ.ศ. 2563 กำหนดให้ผู้ดำรงตำแหน่งในกรมวิชาการเกษตร เป็นพนักงาน เจ้าหน้าที่ตามพระราชบัญญัติพันธุ์พืช พ.ศ. 2518 มีอำนาจปฏิบัติทุกบทบัญญัติ ทั่วราชอาณาจักร ดังนี้

อธิบดีกรมวิชาการเกษตร รองอธิบดีกรมวิชาการเกษตร เลขานุการกรม ผู้อำนวยการกองการเจ้าหน้าที่ ผู้อำนวยการกองคลัง ผู้อำนวยการกองแผนงานและวิชาการ ผู้อำนวยการกองพัฒนาระบบและรับรองมาตรฐาน สินค้าพืช ผู้อำนวยการกองวิจัยพัฒนาปัจจัยการผลิตทางการเกษตร ผู้อำนวยการกองวิจัยและพัฒนาวิทยาการหลัง การเก็บเกี่ยวและแปรรูปผลิตผลเกษตร ผู้อำนวยการศูนย์เทคโนโลยีสารสนเทศและการสื่อสาร ผู้อำนวยการ สถาบันวิจัยเกษตรวิศวกรรม ผู้อำนวยการสถาบันวิจัยพืชไร่และพืชทดแทนพลังงาน ผู้อำนวยการสถาบันวิจัยพืช สวน ผู้อำนวยการกองการยาง ผู้อำนวยการสำนักควบคุมพืชและวัสดุการเกษตร ผู้อำนวยการสำนักคุ้มครองพันธุ์ พืช ผู้อำนวยการวิจัยพัฒนาการสำนักอารักขาพืช ผู้อำนวยการสำนักวิจัยพัฒนาเทคโนโลยีชีวภาพ ผู้อำนวยการ สำนักวิจัยและพัฒนาการเกษตรเขตที่ 1 – 8

นักวิชาการเกษตร นักวิทยาศาสตร์ นักวิชาการโรคพืช นักกีฏวิทยา นิติกร ตั้งแต่ระดับ ปฏิบัติการขึ้นไป เจ้าพนักงานการเกษตร ตั้งแต่ระดับปฏิบัติงานขึ้นไป

#### 1.3 อำนาจในการเรียกชำระค่าธรรมเนียมใบอนุญาตและค่าปรับ

อัตราค่าธรรมเนียมใบอนุญาตให้ผู้อนุญาตเรียกชำระตามค่าธรรมเนียมในกฎกระทรวง ฉบับที่ 6 ออกตาม ความในพระราชบัญญัติพันธุ์พืช พ.ศ. 2515 โดยใบอนุญาตขายเมล็ดพันธุ์ควบคุม มีค่าธรรมเนียม 100 บาทต่อ ฉบับ ซึ่งใบอนุญาตในแต่ละฉบับจะหมดอายุวันที่ 31 ธันวาคม แห่งปีที่ออกใบอนุญาต นอกจากนี้ ค่าปรับที่เกิด ตามมาตรา 57 จากผู้รับอนุญาตซึ่งมิได้ยื่นคำขอต่ออายุใบอนุญาต ต้องระวางโทษปรับวันละไม่เกิน 100 บาท ตลอดเวลาที่ใบอนุญาตสิ้นอายุ แต่เนื่องจากบทบัญญัติแห่งพระราชบัญญัติฉบับนี้มิได้กำหนดผู้รับชำระค่าปรับไว้ จึงให้ผู้รับอนุญาตเสียค่าปรับ ณ สถานีตำรวจในพื้นที่

<sup>₄</sup>/สืบค้นจาก <u>http://www.ratchakitcha.soc.go.th/DATA/PDF/2563/E/068/T\_0014.PDF</u>

### บทที่ 2 ภาพรวมของระบบ NEW DOA-NSW

กรมวิชาการเกษตรได้เริ่มใช้ระบบใบอนุญาตออนไลน์ ตั้งแต่ ปี 2557 โดยระบบที่พัฒนาขึ้นมาในขณะนั้น เป็นการแยกใช้งานตามกฎหมายที่เกี่ยวข้อง ตัวอย่างเช่น หากผู้ประกอบการต้องการนำเข้าเมล็ดพันธุ์ควบคุมๆ

ผู้ประกอบการต้องเข้าใช้งาน 2 ระบบ คือ ระบบเมล็ด พันธุ์พืช และระบบพืช โดยข้อมูลของทั้งสองระบบยังไม่ สามารถเชื่อมโยงถึงกันได้ ผู้ประกอบการต้องพิมพ์ เอกสารจากระบบแล้วนำไปแสดงต่อเจ้าหน้าที่ ณ ด่าน ตรวจพืชที่นำเข้า

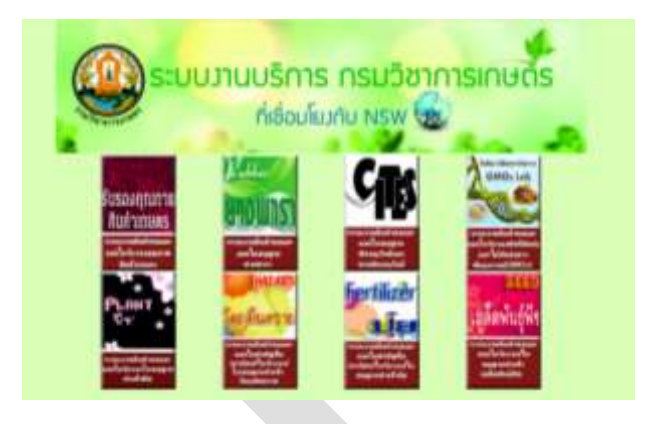

#### 2.1 ระบบ NEW DOA-NSW

ระบบที่พัฒนาขึ้นมาใหม่ เพื่อให้ทุกระบบงานใบอนุญาตฯเชื่อมโยงข้อมูลถึงกันได้ โดยกรมวิชาการเกษตร ได้เริ่มใช้ระบบนี้ตั้งแต่ 1 กุมภาพันธ์ 2565

ผู้ประกอบการต้องทะเบียน ผ่านระบบ National Single Window และแจ้งความประสงค์ว่าจะใช้ระบบ ใบอนุญาตอะไรบ้าง ในระบบการลงทะเบียนแบบใหม่นี้ ได้ออกแบบไว้สำหรับผู้ประกอบการดำเนินการเอง หรือ มอบหมายให้ พนักงาน ตัวแทน ผุ้รับมอบ ฯลฯ เข้ามาทำธุรกรรมแทนได้

| and the second second sec |
|----------------------------------------------------------------------------------------------------|
|                                                                                                    |
| 2                                                                                                    |
|                                                                                                    |

การใช้งานครั้งแรก ทุกท่านต้องลงทะเบียน เพื่อยืนยันตัวตนก่อน โดย ชื่อผู้ใช้งาน (username) ระบบเป็นผู้ตั้งให้อัตโนมัติ ซึ่งจะเป็นเลขบัตร ประชาชนหรือเลขนิติบุคคลอื่น ส่วนรหัสผ่าน (password) ระบบจะตั้งให้ก่อน ผู้ใช้งานสามารถเข้า ไปเปลี่ยนได้ภายหลัง

ผู้ใช้งานระบบ ต้องพึงระวังไว้ คือ ระบบจะอนุญาตให้ลงทะเบียนได้เพียงครั้งเดียวเท่านั้น หาก เลขข้างต้น ได้เคยใช้งานแล้วจะไม่สามารถใช้งานได้อีก ทั้งนี้ ระบบได้ออกแบบให้เชื่อมโยงข้อมูลเลขประจำตัวประชาชนกับ กรมการปกครอง และเลขนิติบุคคลกับกรมพัฒนาธุรกิจการค้าไว้แล้ว หากไม่สามารถลงทะเบียนได้ ให้ติดต่อที่ เจ้าหน้าที่ส่วนกลางก่อน

#### <u>คำแนะนำในการลงทะเบียน</u>

- อีเมล์ที่แจ้งไว้มีความสำคัญมาก นอกจากจะใช้เพื่อส่งรหัสผ่านในการใช้งานแล้ว ยังต้องใช้เพื่อแจ้งการ ชำระเงินค่าธรรมเนียมด้วย จำเป็นต้องตรวจสอบว่า ยังใช้งานได้ และ ต้องระวังเรื่องการพิมพ์ชื่อ อีเมล์ผิดด้วย
- หากมีวัตถุประสงค์เกี่ยวกับการนำเข้าส่งออก ผู้ประกอบการต้องมีเลขประจำตัวผู้เสียภาษีหรือ ทะเบียนพาณิชย์ ไม่เช่นนั้น ข้อมูลจากระบบจะไม่สามารถเชื่อมต่อไปถึงขั้นตอนการออกใบขนสินค้า ของกรมศุลกากรได้ เช่น วิสาหกิจชุมชนที่ต้องการนำเข้าเมล็ดพันธุ์ แนะนำให้ใช้เลขทะเบียน พาณิชย์ในการลงทะเบียนระบบาแทนใช้เลขทะเบียนวิสาหกิจชุมชน
- สำหรับผู้ที่เคยใช้งานระบบเดิมหรือเคยได้รับใบอนุญาตจากระบบเดิมแล้ว ผู้พัฒนาระบบได้โอนถ่าย ข้อมูลจากระบบเก่ามาให้แล้ว ตั้งแต่ กุมภาพันธุ์ 2564 ผู้ใช้งานเพียงแค่ลงทะเบียนระบบใหม่ ก็ สามารถเข้าไปดำเนินการต่อได้

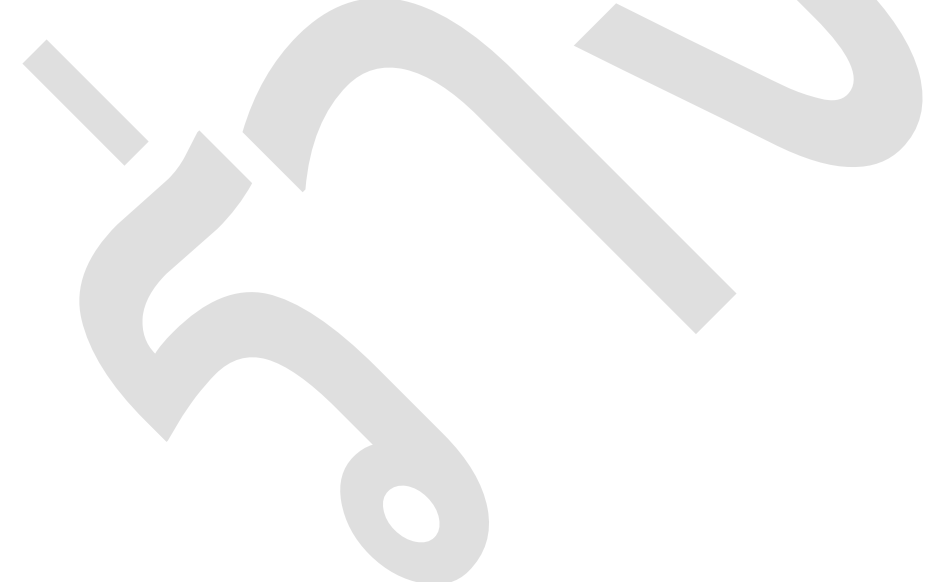

#### 2.2 ระบบ ใบอนุญาตตามพระราชบัญญัติพันธุ์พีช พ.ศ. 2518

การออกใบอนุญาตเกี่ยวกับเมล็ดพันธุ์ควบคุมตามพระราชบัญญัติพันธุ์พืช พ.ศ. 2518 ทั้งหมด ได้นำเข้าสู่ ระบบออนไลน์เรียบร้อยแล้ว ตั้งแต่ ปี 2558 เพียงแต่ยังไม่สามารถเชื่อมโยงข้อมูลไปต่อยังด่านตรวจพืชได้ ใน ระบบใหม่นี้ เป็นการเชื่อมโยงข้อมูลทุกระบบเข้าหากัน แล้วส่งต่อไปยังกรมศุลกากร ซึ่งในอนาคตจะเชื่อมไปยัง หน่วยงานที่เกี่ยวข้องอื่นๆ เช่น กองบังคับการปราบปรามการกระทำความผิดเกี่ยวกับการคุ้มครองผู้บริโภค (ปคบ.)

| รายการ                                                                                                    | หน่วยรับคำขอ                                                                                                    | ประเภท                                                                               |
|----------------------------------------------------------------------------------------------------|----------------------------------------------------------------------------------------------------|--------------------------------------------------------------------------------------|
|                                                                                                    | แจ้งผ่านเมนูเมล็ดพันธุ์<br>โดย คำขอจะให้เลือกว่าจะยื่นที่                                                                                  | คำขอใหม่,คำขอแก้ไข,<br>คำขอต่ออายุ,                                                  |
| ใบอนุญาตขายเมล็ดพันธุ์ควบคุมเพื่อการค้า                                                                                                | <ol> <li>สำนักควบคุมพืชและวัสดุการเกษตร</li> <li>หรือ 2) หน่วยงานสังกัดกรมวิชาการ</li> <li>เกษตร ณ จังหวัดที่สถานที่ขายตั้งอยู่</li> </ol> | คำขอไบแทน,คำขอยกเลิก                                                                 |
| ใบอนุญาตรวบรวมเมล็ดพันธุ์ควบคุมเพื่อการค้า<br>ใบอนุญาตนำเข้าเมล็ดพันธุ์ควบคุมเพื่อการค้า<br>ใบอนุญาตส่งออกเมล็ดพันธุ์ควบคุมเพื่อการค้า | ยื่นคำขอเมนูระบบเมล็ดพันธุ์                                                                                                    | คำขอใหม่,คำขอแก้ไข,<br>คำขอต่ออายุ,<br>คำขอใบแทน,คำขอยกเลิก                          |
| ใบอนุญาตนำผ่านเมล็ดพันธุ์ควบคุมเพื่อการค้า<br>แบบแจ้งรายละเอียดเมล็ดพันธุ์ควบคุมเพื่อการค้า                                            | โดย กลุ่มควบคุมพันธุ์พิช<br>สำนักควบคุมพืชและวัสดุการเกษตร                                                                                 |                                                                                      |
| แบบแจ้งรายละเอียดของเมล็ดพันธุ์ลูกผสม<br>(Hybrid)                                                                                      |                                                                                                    | แจ้งข้อมูลเพิ่ม                                                                      |
| แจ้งรายการนำเข้า/ส่งออก/นำผ่านเมล็ดพันธุ์<br>ควบคุม                                                                                    | แจ้งรายการผ่านเมนูด่านตรวจพืช<br>โดย กลุ่มควบคุมพันธุ์พืช<br>พิจารณาคำขอก่อน จึงจะส่งต่อให้                                                | แจ้งรายละเอียดการนำเข้า/<br>ส่งออก/นำผ่าน ให้เจ้าหน้าที่<br>พิจารณา ตามพรบ.พันธุ์พืช |
|                                                                                                    | ด่านตรวจพืช ด้าเนินการต่อไป                                                                                                    | และ พรบ.กักพีช                                                                       |

งานอนุญาตเกี่ยวกับเมล็ดพันธุ์ควบคุม ได้แก่

## บทที่ 3 การเข้าใช้งานระบบ NEW NSW ของเจ้าหน้าที่

- 3.1 การจัดกลุ่มสิทธิ์และอำนาจหน้าที่
- 3.2 การขอ username / password
- 3.3 การจัดการข้อมูลส่วนตัว

# บทที่ 4 การออกใบอนุญาตขายเมล็ดพันธุ์ (ขอใหม่)

| ( Leave window                                  | Construction and      | <b>Source</b>                    |                           |
|-------------------------------------------------|-----------------------|----------------------------------|---------------------------|
| เลือก เร                                        | มล็ดพันธุ์            |                                  |                           |
|                                                 | 4                     |                                  |                           |
| เลือก ใ                                         | บอนุญาตเกี่ยวกับเมล็ด | พันธุ์ควบคุม                     |                           |
|                                                 |                       | 2                                |                           |
| เลือก ค่                                        | ำขอใบอนุญาต (ขอใหม    | ;)                               |                           |
| hanna hag a mann<br>an leisteanna<br>ag annacha | 564 -                 | 2 - C difference down there have | i 📻 Ilayar Kabintan sangi |
|                                                 | e sea Chinege         | Constant of Party In             | e na la entre la entre la |
| a' un at r a Brittening te                      |                       |                                  |                           |
|                                                 |                       |                                  |                           |

4.2 เลือก ใบอนุญาตขาย

| 0                     | 0               | 0           |
|-----------------------|-----------------|-------------|
| Tanagoorterra (scholl | Theory industry | Taragadaan. |
| 0                     |                 |             |

หน้าจอจะแสดงผล รายการคำขอใบอนุญาตใหม่ ให้เลือกรายการที่ต้องการดำเนินการ โดยสามารถ กำหนดเงื่อนไขการค้นหาได้ ทั้งนี้ คำขอที่ดำเนินการครั้งล่าสุดจะแสดงในลำดับที่ 1 แล้วไล่เรียงลงมา.

| 2 45 5 A 4                                                                                     |                                                                                                    |                               |                                                                                                    |                              |                                    | C. Here and Constrainty and                                                                                                    | dia contra                                                                  | Longane   |        |
|------------------------------------------------------------------------------------------------|----------------------------------------------------------------------------------------------------|-------------------------------|----------------------------------------------------------------------------------------------------|------------------------------|------------------------------------|----------------------------------------------------------------------------------------------------|-----------------------------------------------------------------------------|-----------|--------|
| and in the                                                                                     | des - Ill verselui                                                                                                    | A DO - IN Angel               | data -                                                                                                    |                              |                                    |                                                                                                    |                                                                             |           |        |
| 0                                                                                              | ในอนุญาคราม                                                                                                    |                               |                                                                                                    |                              |                                    |                                                                                                    |                                                                             |           |        |
| 6                                                                                              |                                                                                                    |                               |                                                                                                    |                              |                                    |                                                                                                    |                                                                             |           | -      |
|                                                                                                |                                                                                                    |                               |                                                                                                    |                              |                                    |                                                                                                    |                                                                             |           | Co.tom |
| 240000                                                                                         | 1                                                                                                    |                               |                                                                                                    |                              |                                    |                                                                                                    |                                                                             |           |        |
|                                                                                                | Paul Barrian                                                                                                    | 25/6/2564                     |                                                                                                    |                              | Salut                              | parentse.                                                                                                    |                                                                             |           |        |
|                                                                                                | La sella i con                                                                                                    |                               |                                                                                                    |                              |                                    |                                                                                                    |                                                                             |           |        |
|                                                                                                |                                                                                                    |                               |                                                                                                    |                              |                                    |                                                                                                    |                                                                             |           |        |
|                                                                                                | -                                                                                                    |                               |                                                                                                    |                              | ante-                              | (minu)                                                                                                    |                                                                             |           |        |
|                                                                                                |                                                                                                    |                               |                                                                                                    | 1000                         |                                    |                                                                                                    |                                                                             |           |        |
|                                                                                                |                                                                                                    |                               |                                                                                                    |                              |                                    |                                                                                                    |                                                                             |           |        |
|                                                                                                |                                                                                                    |                               |                                                                                                    |                              |                                    |                                                                                                    |                                                                             |           |        |
| aide                                                                                           |                                                                                                    | -                             | alife alife                                                                                                    | unitaria                     | - unit-segme                       | and the provide state                                                                                                    | -                                                                           | - Castler |        |
| aida<br>T                                                                                      | tane o<br>Taony area                                                                                                    | seque                         | position -                                                                                                    | sentinerne<br>receptor       | Lathorpe to<br>History and Andrews | state of activate noise are equipted                                                                                                    | and<br>Corre                                                                | 800       |        |
| 1                                                                                              | Lanes<br>Isonywen<br>Tsonywen                                                                                                    | section<br>section            | protection<br>protection<br>restricted                                                                                                    | reaction of the              | - undergen<br>entersteller         | View Constitution<br>View CP actinual notic and spatialities<br>feedbaardines<br>from the spatiality                                                                                                    | furni<br>furni                                                              | 000       | 00     |
| -                                                                                              | лания<br>Попрумена<br>Попрумена<br>Попрумена<br>Попрумена                                                                                                | erenter<br>erenter<br>erenter | 2006.000<br>2006.000<br>vertexted<br>vertexted                                                                                             | inclusion<br>Inclusion       | untreeper                          | - 22 Forestille<br>White All actions retrainfilters<br>Antonianistic<br>Forestinger<br>White Forest Forestiens - retra                                                                                                    | form<br>form<br>form                                                        |           | 0      |
| -                                                                                              | Annua<br>Deservers<br>Deservers<br>Deservers                                                                                                    | 44 GUM                        | Protocolar<br>Protocolar<br>Teleforme<br>Teleforme                                                                                         | reactive real                | Turcheegen"                        | Constraints<br>Shine Git activular rotin area specialitiere<br>Sectorauxitatiere<br>Shine Farlend Assessment Adv.<br>Matematicatiere                                                                                                    | Torres<br>Torres                                                            |           |        |
| -                                                                                              | Konse<br>Itemperatu<br>Temperatur<br>Konsepatur<br>Konsepatur<br>Konsepatur                                                                              |                               | Stational de Frances<br>Strategistation<br>Président<br>Président<br>Stational<br>Stational                                                | reaction of                  | Turchiegen                         | Reconstruction<br>where Generations are provident<br>to based on a<br>subsection of the<br>subsection of the<br>descent of the<br>free subsection<br>free subsections                                                                                                    | furie<br>furie<br>furie<br>fares<br>fares                                   |           |        |
| aida<br>1<br>2<br>4<br>4                                                                       | Kana<br>Isony were<br>Namy were<br>Namy were<br>Namy were<br>Kang were<br>Samp were                                                                      |                               |                                                                                                    | Tracile                      | Curthropped<br>removabilities      | Reconnection<br>where German and are equilibrin<br>technications<br>memory w<br>where Surferst Security on<br>Technications<br>Technications<br>Technications<br>Technications                                                                                                    | forms<br>forms<br>forms<br>forms<br>forms<br>forms<br>forms                 |           |        |
| <b>auto</b><br>1<br>1<br>1<br>1<br>1<br>1<br>1<br>1<br>1<br>1<br>1                             | Teaco<br>Teacy are a<br>Teacy are a<br>Teacy are a<br>Teacy are a<br>Teacy are a<br>Teacy are a                                                          |                               |                                                                                                    | nandlaryan<br>receptor       | Confrança d                        | And Secondary Second Second Se | forme<br>Torne<br>Nerne<br>Nerne<br>Nerne<br>Nerne                          |           |        |
| 4 Un<br>7<br>8<br>8<br>8<br>8<br>8<br>8                                                        | Nany and<br>Interpreteries<br>Teampoorte<br>Teampoorte<br>Teampoorte<br>Teampoorte<br>Teampoorte<br>Teampoorte<br>Teampoorte<br>Teampoorte<br>Teampoorte |                               | Radinadarran<br>Protocijas<br>Protocijas<br>Protocijas<br>Protocijas<br>Protocijas<br>Protocijas<br>Protocijas<br>Protocijas<br>Protocijas | standow vez.                 | - sedhireg al                      | And Annuality Control of the Annuality of the Annual Parks of the Parks of the Annual Parks of the Annual  | funde<br>Portes<br>Deres<br>Deres<br>Deres<br>Deres<br>Deres                |           |        |
| 4440<br>1<br>1<br>1<br>1<br>1<br>1<br>1<br>1<br>1<br>1<br>1<br>1<br>1<br>1<br>1<br>1<br>1<br>1 | Tearry are a<br>Tearry are a<br>Newsy are a<br>Newsy are a<br>Newsy are a<br>Newsy are a<br>Newsy are a<br>Newsy are a<br>Newsy are a                    |                               | Particular team<br>productions<br>restrictions<br>and streams<br>determined<br>determined<br>determined                                    | aa sillaar vat.<br>150a pale | randhaegad<br>sonornakaakaka       | And the second second s | Balak<br>Portin<br>Terres<br>Terres<br>Terres<br>Terres<br>Terres<br>Terres |           |        |

กดปุ่มสีเขียวเพื่อดำเนินการต่อ

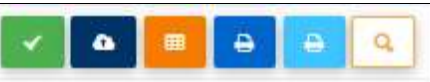

เมื่อเลื่อนเม้าส์ไปวางบนปุ่มไอคอนต่างๆจะปรากฏข้อความ เช่น ดำเนินการต่อ แนบไฟล์ พิมพ์ ซึ่งการปรากฏ ของปุ่มจะขึ้นกับสถานะของคำขอนั้นๆ 4.3 ตรวจสอบแบบคำขอ ให้พิจารณา ดังนี้

4.3.1 ข้อมูลผู้ยื่นคำขอ และ ข้อมูลบริษัท ที่แสดงในระบบ ต้องตรงกับเอกสารที่แนบมา

4.3.2 ที่ตั้งของสถานประกอบการต้องไม่อยู่ในพื้นที่ต้องห้าม ตามประกาศกระทรวงเกษตรและ
 สหกรณ์ เรื่อง คุณสมบัติอื่นที่รัฐมนตรีกำหนดในการออกใบอนุญาตรวบรวม ขาย นำเข้าหรือส่งออกซึ่งเมล็ดพันธุ์
 ควบคุมเพื่อการค้า พ.ศ. 2560

4.3.3 ไม่อนุญาตให้เลือก ประเภทพืช ปาล์มน้ำมัน และ กัญชา กัญชง ในใบอนุญาตขาย

4.3.4 กรณี ผู้ขอรับใบอนุญาตเป็น สหกรณ์ๆ ต้องมีเอกสารการประชุมกรรมการสหกรณ์ระบุให้ ดำเนินกิจการเกี่ยวกับเมล็ดพันธุ์, สถานศึกษาต้องมีหนังสือแสดงให้เห็นว่ามีอำนาจในการเป็นผู้ดำเนินกิจการ, วิสาหกิจชุมชนต้องมีหนังสือจัดตั้งที่แสดงวัตถุประสงค์ชัดเจน

เมื่อตรวจสอบแล้ว ให้บันทึกสถานะการตรวจสอบ ดังนี้

- () ผ่าน ข้อมูลและเอกสารครบถ้วนถูกต้อง
- () ส่งกลับแก้ไข ข้อมูลและเอกสารไม่ครบถ้วน ให้ผู้ยื่นคำขอส่งเอกสารเพิ่ม
- () ไม่ผ่าน
   เอกสารไม่ถูกต้อง เป็นการไม่รับคำขอ เจ้าหน้าที่ต้องบันทึกเหตุผลที่ปฏิเสธ คำขอนั้นในระบบด้วยทุกครั้ง

( ) ย้อนกลับ เป็นการย้อนสถานะคำขอกลับไป 1 ลำดับ

4.3.5 เลือกบันทึก (ปุ่มสีเขียว) เพื่อบันทึกงานและไปขั้นตอนต่อไป สถานะคำขอจะเปลี่ยนจาก
 "ใบคำขอ" เป็น "รับคำขอ" การเลือกบันทึกชั่วคราว (ปุ่มสีส้ม) เพื่อแสดงว่า เจ้าหน้าที่ได้มีการเข้ามาตรวจสอบ
 ณ วันเวลานั้นแล้ว แต่ยังดำเนินการไม่แล้วเสร็จ สถานะคำขอ ยังคงเป็น "ใบคำขอ" เหมือนเดิม

| Talletine                 | warden I           |               |  |
|---------------------------|--------------------|---------------|--|
| anneating                 | e Dire Dienkerte O | Same C stands |  |
|                           |                    |               |  |
|                           |                    |               |  |
|                           | 18111              |               |  |
| 1011111111111111111111111 |                    |               |  |

4.4 การตรวจสถานที่ ขั้นตอนนี้ สร้างไว้เพื่อรองรับการเชื่อมโยงข้อมูลผลการตรวจร้านของสารวัตร เกษตร เพื่อประกอบการตัดสินใจว่า จะออกใบอนุญาตหรือต่ออายุใบอนุญาตหรือไม่

สำหรับ ใบอนุญาตขายเมล็ดพันธุ์ ให้เลือก ( ) ไม่ตรวจสถานที่

เลือกบันทึก (ปุ่มสีเขียว) เพื่อบันทึกงานและไปขั้นตอนต่อไป สถานะคำขอจะเปลี่ยนจาก "รับคำขอ" เป็น "พิจารณาคำขอ"

| Second trade process                                                                                                    | - | different free been | - | dispati | listuries |              |
|----------------------------------------------------------------------------------------------------|---|---------------------|---|---------|-----------|--------------|
| ill tangementas - El curradoriumi - El anganolo -                                                                                                    |   |                     |   |         |           |              |
| 🚺 บัตดจารสดามที่                                                                                                    |   |                     |   |         |           | -            |
| ประเภทโบอนุญาต โมอลุญาพสรรม<br>เหตุสารอัตส์สถาวิริสว                                                                                                    |   |                     |   |         |           |              |
| Summary (A                                                                                                    |   |                     |   |         |           |              |
| in the manual of the manual in the manual in |   |                     |   |         |           |              |
|                                                                                                    |   |                     |   |         |           | and a second |

4.5 การพิจารณาคำขอ เป็นขั้นตอนการกำหนดวันที่ออกและวันสิ้นอายุของใบอนุญาต ระบบจะตั้งค่า เริ่มต้นไว้แล้ว เจ้าหน้าที่ตรวจสอบยืนยันความถูกต้องอีกครั้ง

เลือกบันทึก (ปุ่มสีเขียว) เพื่อบันทึกงานและไปขั้นตอนต่อไป สถานะคำขอจะเปลี่ยนจาก "พิจารณาคำ ขอ" เป็น "ค้างชำระ"

| Salata and a second                          |                                         |          | 1 And and and and and and and and and and a                                                                                                    | (B) (Banit) | Hatterdeet |          |
|----------------------------------------------|-----------------------------------------|----------|----------------------------------------------------------------------------------------------------|-------------|------------|----------|
| 🗄 fangermän 🕤 🗐 tartefei                     | famili - III dispublish -               |          |                                                                                                    |             |            |          |
| 🕜 เป็นของเลยอาเอราในข                        | อนุญาต                                  |          |                                                                                                    |             |            | a sector |
| ประกอบไปสมุญราย ไปสมุญราย<br>เลยารถ 64002542 | W10                                     |          |                                                                                                    |             |            |          |
| ส์การเหลือด                                  |                                         |          |                                                                                                    |             |            |          |
|                                              | P. STORE                                |          |                                                                                                    |             |            |          |
| Contraction of the state of the              | Prettane .                              |          | 944133000                                                                                                    |             |            |          |
|                                              | americangealitetti O mananteragnasi O A | pec de c |                                                                                                    |             |            |          |
| by street                                    |                                         |          |                                                                                                    |             |            |          |
|                                              |                                         |          |                                                                                                    |             |            |          |
|                                              |                                         |          |                                                                                                    |             |            |          |
| 1000                                         |                                         |          | Contraction of the local distance of the local distance of the loc |             |            | -        |
|                                              |                                         |          |                                                                                                    |             |            |          |
|                                              |                                         |          |                                                                                                    |             |            |          |

4.6 การชำระค่าธรรมเนียม

4.6.1 เลือก เมนู "มีค่าธรรมเนียม"

4.6.2 เลือกวิธีชำระเงิน

การชำระด้วย เงินสด ตั๋วแลกเงิน ธนาณัติ แคชเชียร์เซ็ค ดร๊าฟ ให้ปฏิบัติตามที่ หน่วยงานกำหนด โดยต้อง แนบไฟล์ต้นฉบับใบเสร็จรับเงินไว้ในระบบด้วย

| Seberal Traje Broner<br>Half annual                                                 |                                                                                                    | μ   |       |      | Giapat   | Automa |           |
|-------------------------------------------------------------------------------------|----------------------------------------------------------------------------------------------------|-----|-------|------|----------|--------|-----------|
| Intervention Intervention<br>United Statistics Transformer<br>Intervention 64802542 | fa'll() — 🛞 Augustudi —<br>B'll                                                                                                    |     |       |      |          |        |           |
|                                                                                     | Investeries     One of the second second secon |     |       |      |          |        |           |
| Responses                                                                           | - manufactured                                                                                                    |     |       |      |          |        |           |
| Eugeneerer                                                                          | ingening to                                                                                                    |     |       |      |          |        |           |
| (1111)                                                                              | lang scalebol and brief                                                                                                    |     |       |      |          |        |           |
| and Tenasra                                                                         | (with command                                                                                                    |     |       | . 10 | 100 N.M. |        |           |
|                                                                                     | O delle . I develo O acutati O acutati O acutati O acutati O dev                                                                                                    |     |       |      |          |        |           |
|                                                                                     |                                                                                                    |     |       |      |          |        |           |
|                                                                                     | a gran                                                                                                    |     |       |      |          |        |           |
|                                                                                     |                                                                                                    |     |       |      |          |        |           |
|                                                                                     | and the second second se                                                                                                    |     | and a |      |          | 1      |           |
| and a state of the                                                                  |                                                                                                    | 1.1 |       |      | -        |        | 1. Sec. 1 |

การชำระด้วยวิธี E-payment เมื่อเจ้าหน้าที่กดปุ่มบันทึกงาน (ปุ่มสีเขียว) ระบบจะ ส่งข้อมูลไปที่เจ้าหน้าที่การเงิน ให้เจ้าหน้าที่การเงินส่งรายการชำระเงินทางอีเมล์ให้ผู้ยื่นคำขอ จากนั้น ผู้ยื่นคำขอ จะนำเลขรหัสที่ได้รับ ไปชำระเงิน ที่ระบบ กรุงไทย NEXT เมื่อเจ้าหน้าที่การเงิน กดรับชำระเงิน ข้อมูลจะถูกส่ง มา เพื่อเปลี่ยนสถานะคำขอเป็น "ชำระเงินแล้ว" //ดูรายละเอียด บทที่ 12 การรับชำระเงินและออก ใบเสร็จรับเงิน

\*\*\*สำหรับใบอนุญาตขายเมล็ดพันธุ์ ระบบจะไม่ส่งคำขอไปให้ผู้ประกอบการทางอีเมล์ ให้เจ้าหน้าที่ การเงิน แจ้งเลขรายการชำระเงิน กับผู้ประกอบการโดยตรง\*\*\* 4.7 การเลือกผู้ลงนามและพิมพ์ใบอนุญาต

4.7.1 เมื่อชำระค่าธรรมเนียมแล้ว ผู้ยื่นคำขอ จะเห็นสถานะคำขอเป็น "ชำระเงินแล้ว" ส่วน เจ้าหน้าที่ จะเห็นสถานะคำขอเป็น "เสนอลงนาม"

| nsubinnis                                    | Selucia                                                                                                    |                                                                                                    |                                                                                                    |                                                                |                                                               | <ol> <li>สำนักงานสุดที่สมอะวัสสุภาณาเพร</li> </ol>                                                                                                    | togout                                                                                 | & with this                  | and a special second |
|----------------------------------------------|----------------------------------------------------------------------------------------------------|----------------------------------------------------------------------------------------------------|----------------------------------------------------------------------------------------------------|----------------------------------------------------------------|---------------------------------------------------------------|----------------------------------------------------------------------------------------------------|----------------------------------------------------------------------------------------|------------------------------|----------------------|
| uqne/mus                                     | เมือน 🗸 😤 รายสานเกือวศ                                                                                                    | ful SSO 👻 🕺 staquain                                                                                        | nula –                                                                                                    |                                                                |                                                               |                                                                                                    |                                                                                        |                              |                      |
| 2 2                                          | ใบอนุญาดขาย                                                                                                    |                                                                                                    |                                                                                                    |                                                                |                                                               |                                                                                                    |                                                                                        |                              |                      |
|                                              |                                                                                                    |                                                                                                    |                                                                                                    |                                                                |                                                               |                                                                                                    |                                                                                        |                              | e nitrol             |
| ดันทา                                        | 6.4K                                                                                                    |                                                                                                    |                                                                                                    | -                                                              |                                                               |                                                                                                    |                                                                                        |                              |                      |
|                                              | Statistics cars                                                                                                    | 31/06/5564                                                                                                  |                                                                                                    | <b>B</b>                                                       | - Gartan                                                      | 21/07/2964                                                                                                    | a                                                                                      |                              |                      |
|                                              | เสมส์สาขอ                                                                                                    |                                                                                                    |                                                                                                    |                                                                | reagranteline                                                 |                                                                                                    |                                                                                        |                              |                      |
|                                              |                                                                                                    |                                                                                                    |                                                                                                    |                                                                | aonus                                                         | mustin                                                                                                    |                                                                                        |                              |                      |
|                                              |                                                                                                    |                                                                                                    |                                                                                                    | C, elev                                                        | • H1527                                                       |                                                                                                    |                                                                                        |                              |                      |
| สาสัต                                        | талина                                                                                                    | เสขรับราชส                                                                                                  | วิหรังออ่องราย                                                                                                    | © คือง<br>เมษณ์รับค่างหล                                       | o nizza<br>sembuanjojne                                       | นี้อยู่ประกอบการ                                                                                                    | #01W=                                                                                  | สารมีนการมัน                 |                      |
| nin<br>1                                     | - stanuts<br>Tuawysecu                                                                                                    | 14559641780<br>54002542                                                                                     | โหต์ใหอต่องไวหม<br>12/07/2564                                                                                                    | 0,000<br>0.000<br>1555/2564                                    | 1                                                             | ພື້ລຜູ້ດຳຂອນແກ່ 11<br>ການສູກເກີນຖ້າວ                                                                                                    | Minnus<br>Lituus Mins                                                                  | endurmaa                     | 0 0 4                |
| 4545<br>1<br>2                               | -тавить<br>Размуникая<br>Такмунита                                                                                                    | 40054700<br>56003542<br>64002226                                                                            | Furf-modestrea<br>12/07/2564<br>21/08/2564                                                                                                    | 6 iku<br>caméfijat vaa<br>1555/564<br>1532/2584                | 6 0 0000<br>6 0 00000000000000000000000000                    | ชื่อผู้ประกอบภาพ<br>ว่านอากทั้งหน้ามี<br>หนึ่งที่หรือ สารบรุษณ์หนึ่งหา<br>จังหน้าหมดี สารบรุษณ์หนึ่งหา<br>จังหน้ามนอากที                                                                                                    | สถานะ<br>ไสของเราะดี<br>สำหรักระ                                                       | shiburnais<br>a a a<br>a a a | 0 0 0                |
| 41414<br>1<br>2<br>3                         | -такинта<br>Ташинд наясий<br>Ташинд наясий<br>Ташинд наясия<br>Ташинд наясия                                                                                                    | 6402256<br>64002226<br>64002506                                                                             | PutFacedaetYaca<br>12/02/2564<br>21/06/2564<br>16/07/2564                                                                                                    | <ul> <li>เลขรรัฐโมต์ รร.ด</li> <li>1532/2564</li> </ul>        |                                                               | รื่อยู่ประกอบการ<br><u> รายแรงสำนักว่าว่า</u><br>หรือหรือและการเริ่ม<br>รายการและการเริ่                                                                                                    | สถานะ<br>มายองรรณ<br>ส่วนรักร<br>โปสาขอ                                                |                              |                      |
| สามัน<br>1<br>2<br>3<br>4                    | сяханта<br>Пакану накой<br>Такануу наков<br>Такануу наков<br>Такануу наков<br>Такануу наков                                                                                                    | Lext5417863<br>24002542<br>64002226<br>64002604<br>64002553                                                 | PutPatodetYsu<br>22/02/2564<br>21/06/2564<br>16/07/2564<br>13/07/2564                                                                                                    | Culor<br>1955/2644<br>1552/2544                                |                                                               | ร้องรู้ประกอบการ<br>การแรงการกับ<br>หม่อง หรือ สารารอย่างใหญ<br>สารกระบบ<br>เป็นการแกรมส<br>ประกระบบค่าย ในเหลือการ จาก่อ                                                                                                    | ศการะ<br>อานองการ<br>ค่างราก<br>ไปสารอ<br>ไปสารอ                                       |                              |                      |
| 4500<br>1<br>2<br>3<br>4<br>5                | STANIYS<br>Turang rawnin<br>Turang rawnin<br>Turang rawni | tausiirtysa<br>55003542<br>64002206<br>64002404<br>64002553<br>64002432                                     | 5055103641700<br>1230272554<br>217092584<br>15072554<br>15072564<br>020772564                                                                                                    | C daa<br>cantéricat vas<br>15500566<br>153202566               |                                                               | ร้องรู้ประสงภาพ<br>(พระสามไปรา)<br>ประการสารการ<br>ระกรรรมสารการ<br>(การการสารการ)<br>(ประการสารการสา<br>(ประการสารการสา<br>(ประการสารการสา<br>(ประการสารการสา)                                                                                                    | emus<br>Stusserei<br>ekstier<br>Totese<br>Totese<br>Totese                             |                              |                      |
| 4 vilu<br>1<br>2<br>3<br>4<br>5<br>6         | <u>รวมหาร</u><br><u>โปรยุญาตรณ</u><br>โปรยุญาตรณ<br>ไปรยุญาตรณ<br>ไปรยุญาตรณ<br>โปรยุญาตรณ<br>โปรยุญาตรณ<br>โปรยุญาตรณ                                                                                                    | Leunsid-treas<br>56003552<br>64002226<br>64002404<br>64002553<br>64002432<br>64002438                       | Quiffacid-set/yea           10/02/2564           21/06/2564           16/07/2564           16/07/2564           02/07/2564           02/07/2564           02/07/2564                    | C des<br>cardóhai tua<br>1550/5564                             |                                                               | รัสอรู้ประกอบการ<br>(การสารที่อยู่การสารก่องสารกรุงย์เงิตกา<br>รักษ์สารสารกรรั<br>(การการสารกรรั<br>เปล่าสารกรรรรรรรรรรรรรรรรรรรรรรรรรรรรรรรรรร                                                                                                    | etros<br>afasaron<br>elystor<br>tañsa<br>tañsa<br>tañsa<br>tañsa                       |                              |                      |
| สามัน<br>1<br>2<br>3<br>4<br>5<br>6<br>7     | Stants<br>Eulaugiasta<br>Duaugiasta<br>Duaugiasta<br>Duaugiasta<br>Duaugiasta<br>Duaugiasta<br>Duaugiasta<br>Duaugiasta                                                                                                    | 44 x36 x36 x36 x36 x36 x36 x36 x36 x36 x36                                                                  | Tridinardan Tran           120272564           21109/2584           160772584           18072584           020772584           020772584           020772584           24198/2584       | ा और<br>स्वर्थानी स्वा<br>19330/2964                           | exist<br>existangeria<br>felton zoodinizad<br>tereoreoodiizad | Salphraaunn<br>Insumholo)<br>Verstere of an oroseoloffen<br>Exclassioner<br>Overreanner<br>Unber Schniel Sounderen sone<br>fredrechtsale<br>Overreannes<br>ofer die actues ofte anseigebilten<br>ersterenombil                                                                                                    | Anna:<br>Shaanna<br>Anthra<br>Tudrsa<br>Tudrsa<br>Tudrsa<br>Tudrsa<br>Tudrsa<br>Tudrsa |                              |                      |
| andu<br>1<br>2<br>3<br>4<br>5<br>6<br>7<br>8 | <u>салин каз</u><br>Тадиру изкан<br>Тадиру изкан<br>Тадиру изкан<br>Тадиру изкана<br>Тадиру изкана<br>Тадиру изкана<br>Тадиру изкана<br>Тадиру изкана<br>Тадиру изкана<br>Тадиру изкана                                                                                                    | 48 x964 x88<br>64003542<br>64003504<br>64002553<br>64002432<br>64002432<br>64002438<br>64002283<br>64002257 | Staffingdaetype           10/02/7264           21/06/2564           15/07/2564           15/07/2564           02/07/2564           02/07/2564           24/06/2564           24/06/2564 | <b>69 den</b><br>68 9 6 (he) tra<br>1000 25 6 4<br>1530 25 6 4 |                                                               | ร้องรู้ประกอบการ<br>(กระสารครั้ง)<br>(กระสารครั้ง)<br>(กระสารครั้ง | ettaar<br>Asear<br>Durina<br>Durina<br>Durina<br>Durina<br>Durina<br>Durina            |                              |                      |

#### 4.7.2 เลือกผู้มีอำนาจ เพื่อลงนามในใบอนุญาต

| ภทใบอนุญาต <b>ใบ</b><br>าชอ 64002542 | ธนุญาตร     | มาม                  |     |             |                                |  |
|--------------------------------------|-------------|----------------------|-----|-------------|--------------------------------|--|
|                                      |             |                      |     |             |                                |  |
| มัติออกไบส่าคัญ                      |             |                      |     |             |                                |  |
|                                      | ริเกลืองนาม | 21/07/2564           |     |             |                                |  |
|                                      | ใลงจำหน้าที | รางปรีกิน ไปไหว้งงาน | • • | ส์ 14141มีส | ผู้สานวอการกล่อดารอดแห้นยู่พืช |  |
|                                      |             |                      |     | ส์สหร่ายสาย | (Esconersummululle)            |  |
|                                      | socioned    |                      |     |             |                                |  |
|                                      |             |                      |     |             |                                |  |

\*\*\*ผู้มีอำนาจลงนามของหน่วยงาน ต้องได้รับการแต่งตั้งและบันทึกในระบบไว้ล่วงหน้าแล้ว // ดู รายละเอียดในบทที่ 3.1 การจัดกลุ่มสิทธิ์และอำนาจหน้าที่\*\*\*

เมื่อบันทึกชื่อผู้มีอำนาจลงนามแล้ว เจ้าหน้าที่ไม่สามารถเปลี่ยนชื่อได้ หากต้องการเปลี่ยนชื่อู้ลงนาม ให้ ผู้ มีอำนาจลงนามคนแรก กดปฏิเสธการลงนามในระบบ แล้วเจ้าหน้าที่เลือกผู้มีอำนาจลงนามคนใหม่แทน 4.7.3 จัดพิมพ์ใบอนุญาต เจ้าหน้าที่ตรวจสอบความถูกต้องของข้อมูลในใบอนุญาตาอีกครั้ง หาก ถูกต้องครบถ้วน ให้เสนอผู้มีอำนาจลงนาม ตามระบบบริหารงานของหน่วยงาน

คำขอ จะอยู่ในสถานะ "รอลงนาม"

4.8 ผู้มีอำนาจ ลงนามในใบอนุญาต และลงนามอนุมัติในระบบ

4.8.1 ผู้มีอำนาจลงนาม log in เข้าระบบ เลือกระบบเมล็ดพันธุ์ เมนู ลงนาม

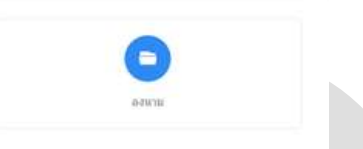

4.8.2 เลือกรายการใบอนุญาต เมื่อตรวจสอบแล้ว ให้บันทึกสถานะการตรวจสอบ ดังนี้

- () อนุมัติ ปุ่มสีเขียว
- () ส่งกลับแก้ไข ปุ่มสีแดง (ไม่ลงนาม) เพื่อให้เจ้าหน้าที่ทบทวนใหม่
- ( ) ตรวจสอบ/พิมพ์

ปุ่มสีฟ้า เพื่อแสดงใบอนุญาตในรูปแบบไฟล์ PDF

| talline as | 10.000-0000 | Actual      |      |      |   |
|------------|-------------|-------------|------|------|---|
| mak-au     |             | -staltanupm |      |      |   |
| -          |             | de une en   | mide | 7    |   |
| distant    |             |             |      |      |   |
|            |             |             |      |      |   |
|            |             |             |      |      |   |
|            |             |             |      |      |   |
|            |             |             |      | <br> | - |

เมื่อผู้มีอำนาจ ลงนามแล้ว เจ้าหน้าที่ จะเห็นรายการสถานะคำขอ เปลี่ยนจากสถานะ "รอลง นาม" เป็น "ลงนาม" ให้เจ้าหน้าที่ นำใบอนุญาตต้นฉบับ มาสแกนเก็บเป็นไฟล์ดิจิตอลไว้ ส่วนสำเนาใบอนุญาต และเอกสารคำขอให้จัดเก็บตามระบบบริหารงานของหน่วยงานต่อไป

15

4.9 การเก็บสำเนาใบอนุญาตในระบบ

เจ้าหน้าที่ไปที่รายการคำขอ จะปรากฏหน้าจอ ดังภาพ

| นรากเพิ่มหลุปัน | (harren S                             | • |
|-----------------|---------------------------------------|---|
|                 | distri<br>action/dd /<br>Sig Un Asset | 0 |
| subritised      |                                       |   |

เจ้าหน้าที่ เลือกซ่อง ลงนามแล้ว (ในวงกลมสีแดงตามภาพ) และกด เครื่องหมายบวก(สีน้ำเงิน) เพื่อแนบ ไฟล์ ใบอนุญาต หลังจากบันทึกงานที่ปุ่มสีเขียวแล้ว ผู้ยื่นคำขอ จะเห็นสถานะคำขอ "รับใบอนุญาตได้"

| 3 มันทึกรับในอนุญาค<br>สามอในสมการ เริ่มใหญ่ |                                       |                                    |  |  |
|----------------------------------------------|---------------------------------------|------------------------------------|--|--|
| แปรงใบสนุญาต ในสารุญาต<br>กระชุม 64882542    | mu                                    |                                    |  |  |
| Dafinfallasisgre                             |                                       |                                    |  |  |
| taittiitaaag a                               | antena<br>Utangendi O mete            |                                    |  |  |
|                                              | अधिकार्त नामा कर्ण समामानात करेली समय | n - 7 Mitterikkeri in min zin i mi |  |  |

เจ้าหน้าที่ ต้องบันทึก วันที่ที่ผู้ยื่นคำขอมารับใบอนุญาต ทั้งนี้ ในช่องหมายเหตุ ให้บันทึกเลขที่การส่งทาง ไปรษณีย์ และ ควรบันทึก เลขที่ใบเสร็จไว้ด้วย เพื่อให้ผู้ยื่นคำขอ สามารถตรวจสอบได้ด้วยด้วยตนเอง

หลังจากเจ้าหน้าที่บันทึกงาน(ปุ่มสีเขียว) คำขอนี้ จะเปลี่ยนเป็นสถานะ "รับใบอนุญาตแล้ว"

\*\*\*หากเจ้าหน้าที่ไม่ปิดงานจนถึงขั้นตอนนี้ ในรอบปีถัดไป ผู้รับใบอนุญาตจะไม่สามารถต่อใบอนุญาตได้\*\*\*

# บทที่ 5 การแก้ไขใบอนุญาตขายเมล็ดพันธุ์

| ang vendes<br>seg vendes - 8 (ระกะส์แปร เปป - 8 ต<br>ระบวน ven no searchfud รุงประสิทธิภาพรณี<br>ระบบ National Single Window ( NSW | และแก่ -<br>แนโนะของสุดแนนอิเล็กหรอมโกล่ามจะในร่นของไ<br>() | Lusunyanitasih Hassa siteine visi vile | 💓 โกแก่ (ระกังได้ค. คะคง)<br>ลมอฟฟ หละปัจรับการหลือหางการเกษต |
|----------------------------------------------------------------------------------------------------|-------------------------------------------------------------|----------------------------------------|---------------------------------------------------------------|
| เลือก                                                                                                    | เมล็ดพันธุ์                                                 | Bastish                                |                                                               |
| 4                                                                                                    |                                                             | 6                                      |                                                               |
| เลอก                                                                                                    | เบอนุญาตเกยวกบเมลดพา                                        | มธุควบคุม                              |                                                               |
| เลือก                                                                                                    | คำขอแก้ไขใบอนุญาต                                           | 2 discussions from the second          | 👬 Elingut Ballotton compil                                    |
| agronolis - III remateriziti - II in<br>- hangutudus - adate - hangushataalat                                                      | analy -                                                     | Contraction of the second              | windowstrangen                                                |
|                                                                                                    |                                                             |                                        |                                                               |
| Entering to                                                                                                    |                                                             |                                        |                                                               |

5.2 เจ้าหน้าที่ตรวจสอบคำขอ พิจารณารับคำขอ เลือกผู้มีอำนาจลงนาม เสนอลงนาม เก็บสำเนาและปิด งานในระบบ โดยปฏิบัติตามขั้นตอนในบทที่ 4 โดยมีเงื่อนไข ทั้งนี้

- ไม่มีการเรียกเก็บค่าธรรมเนียม

- ผู้มีอำนาจลงนาม ต้องเทียบเท่าผู้ลงนามอนุมัติใบอนุญาต
- การแก้ไขข้อมูลในใบอนุญาต ต้องผ่านการแก้ไขข้อมูลในฐานข้อมูลกลางมาก่อนแล้ว

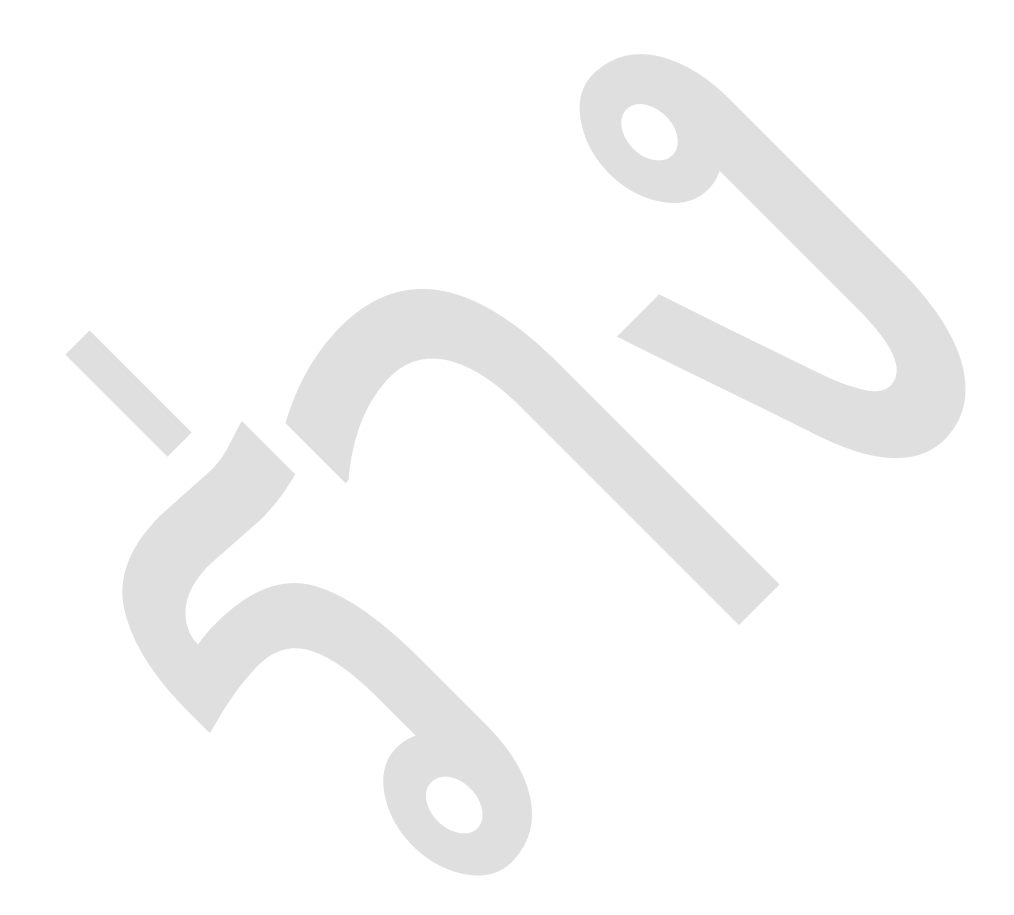

# บทที่ 6 การต่ออายุใบอนุญาตขายเมล็ดพันธุ์

| เลือ                                                                                                    | า เมล็ดพันธุ์         |                         |     |                         |
|----------------------------------------------------------------------------------------------------|-----------------------|-------------------------|-----|-------------------------|
| เลือ                                                                                                    | า ใบอนุญาตเกี่ยวก้    | <b>ับเมล็ดพันธุ์ควบ</b> | คุม |                         |
| เลือ                                                                                                    | า คำขอต่ออายุใบอ      | บนุญาต                  |     |                         |
| enodas - El escadorio III - El<br>anguintes - El escadorio III - El<br>anguintes - electro - Sengraduria | Angezoh -<br>Iarlumon |                         |     | 🖶 Elogod Exhistolog and |
| 0                                                                                                    |                       |                         |     |                         |

6.2 เจ้าหน้าที่ตรวจสอบคำขอ พิจารณารับคำขอ แจ้งชำระค่าธรรมเนียม เลือกผู้มีอำนาจลงนาม เสนอลง นาม เก็บสำเนาและปิดงานในระบบ โดยปฏิบัติตามขั้นตอนในบทที่ 4 โดยมีเงื่อนไข ทั้งนี้

- ต้องปฏิบัติตาม พรก.ชำระค่าธรรมเนียมแทนการต่ออายุใบอนุญาตา

 กรณี ต่ออายุหลังใบอนุญาตสิ้นอายุ เจ้าหน้าที่ต้องแนบไฟล์ สำเนาใบเสร็จค่าปรับที่ออกโดย สำนักงานตำรวจแห่งชาติ ในระบบทุกครั้ง

ผู้มีอำนาจลงนาม ต้องเทียบเท่าผู้ลงนามอนุมัติใบอนุญาต

- หากมีการแก้ไขข้อมูลในใบอนุญาต เช่น เปลี่ยนผู้ดำเนินกิจการ ให้ดำเนินการในเมนู ไม่สามารถ

ต่ออายุและแก้ไขในรายการคำขอเดียวกันได้

# บทที่ 7 การออกใบแทนใบอนุญาตขายเมล็ดพันธุ์

| เลือก                                                                                                 | เมล็ดพันธุ์             |                          |                          |
|----------------------------------------------------------------------------------------------------|-------------------------|--------------------------|--------------------------|
| เลือกไ                                                                                                | ใบอนุญาตเกี่ยวกับเมล็ดจ | พันธุ์ควบคุม             |                          |
| เลือก                                                                                                 | คำขอใบแทนอนุญาต         |                          |                          |
| origeneeuw<br>waaro<br>make - El rernaderie toil - E in<br>maretenbe - adate - tong och-plaakei<br>CO | altodi                  | 1 Attorney Branches to   | en 🗯 flaget Stablisher o |
| Manager and the second                                                                                | - Transformer -         | The second second second | a set forest forest      |

7.2 เจ้าหน้าที่ตรวจสอบคำขอ พิจารณารับคำขอ แจ้งชำระค่าธรรมเนียม เลือกผู้มีอำนาจลงนาม เสนอลง นาม เก็บสำเนาและปิดงานในระบบ โดยปฏิบัติตามขั้นตอนในบทที่ 4 โดยมีเงื่อนไข ทั้งนี้

- ผู้มีอำนาจลงนาม ต้องเทียบเท่าผู้ลงนามอนุมัติใบอนุญาต

- การแก้ไขข้อมูลในใบอนุญาต ต้องผ่านการแก้ไขข้อมูลในฐานข้อมูลกลางมาก่อนแล้ว

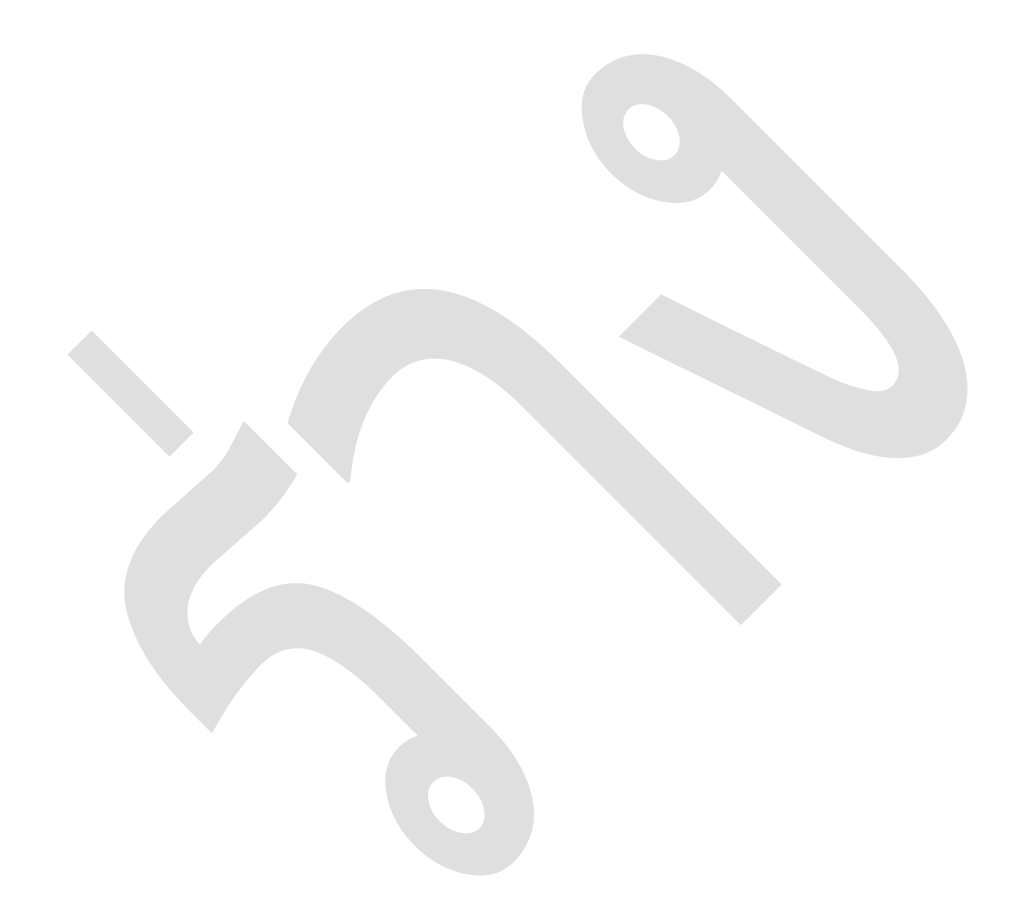

## บทที่ 8 การยกเลิกใบอนุญาต

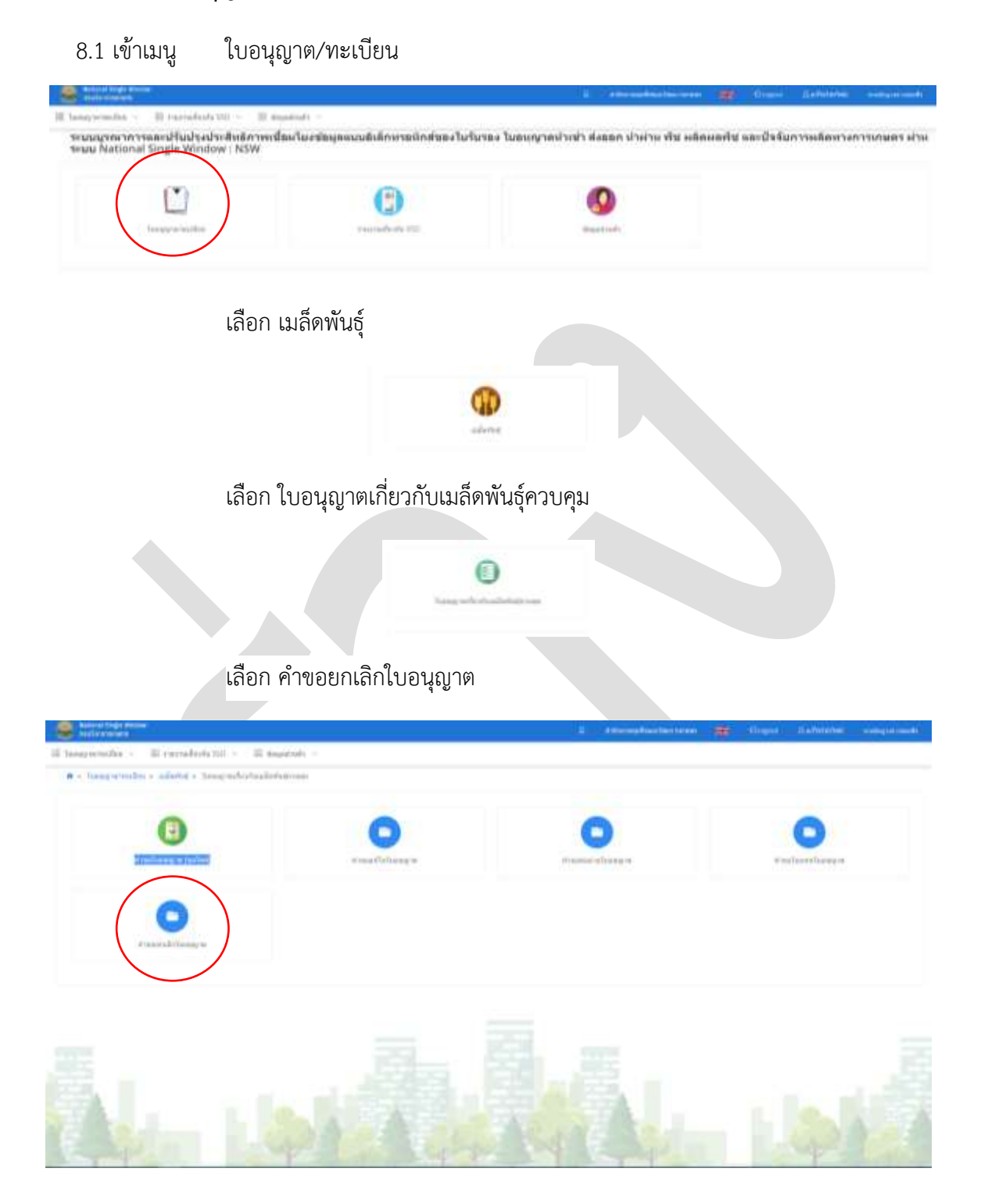

ปรับปรุงล่าสุด 31 มกราคม 2565

8.2 เจ้าหน้าที่ตรวจสอบคำขอ พิจารณารับคำขอ เลือกผู้มีอำนาจลงนาม เสนอลงนาม เก็บสำเนาและปิด งานในระบบ โดยปฏิบัติตามขั้นตอนในบทที่ 4 โดยมีเงื่อนไข ทั้งนี้

- ไม่มีการเรียกเก็บค่าธรรมเนียม

- ผู้มีอำนาจลงนาม ต้องเทียบเท่าผู้ลงนามอนุมัติใบอนุญาต
- ผู้รับใบอนุญาตสามารถยกเลิกใบอนุญาตก่อนและหลังวันที่ใบอนุญาตสิ้นอายุได้

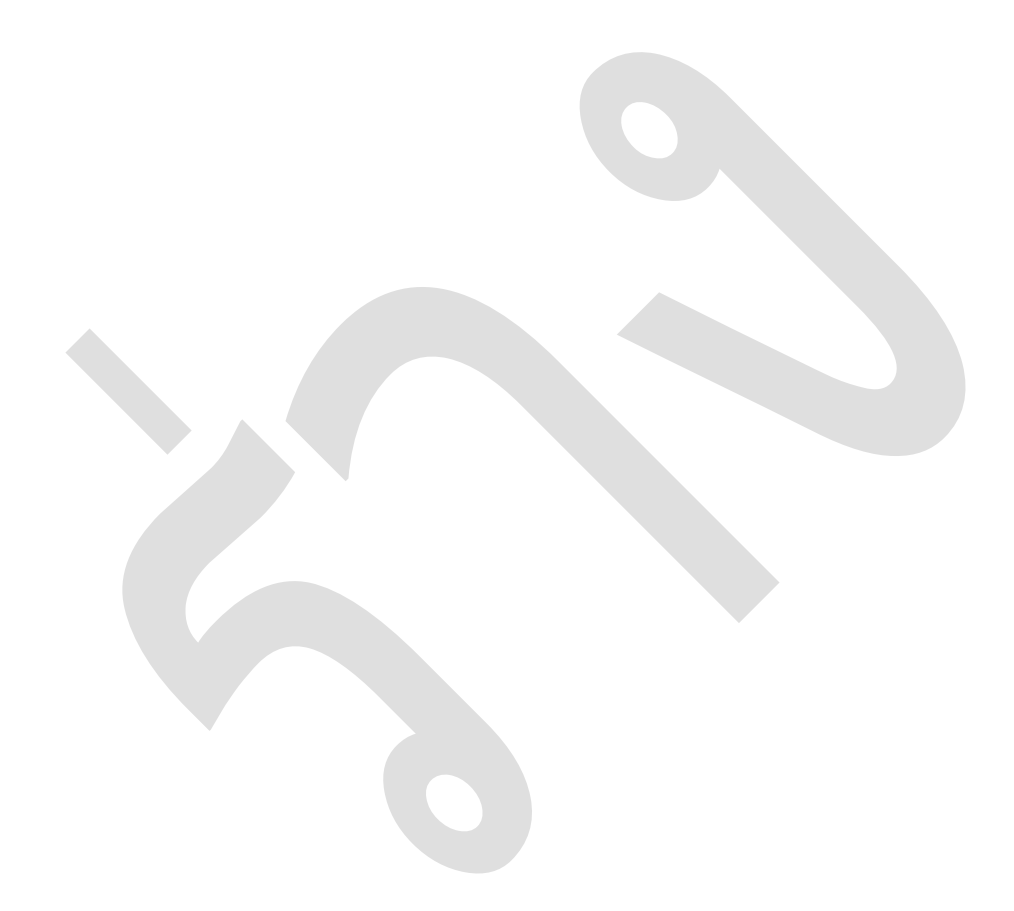

บทที่ 9 การตรวจสอบและการแก้ไขข้อมูลของผู้ประกอบการ

## บทที่ 10 การรับชำระและการออกใบเสร็จ

10.1 เจ้าหน้าที่การเงิน เข้าระบบ New NSW แล้วเลือก "E-Payment" เมนู "ใบแจ้งหนี้"

|                                         |                                                                                              |                                                                                                    |                                                                                                    | 19                                                                                                    | แจ้งหนึ่                                                 |                                                                                                    |   |
|-----------------------------------------|----------------------------------------------------------------------------------------------|----------------------------------------------------------------------------------------------------|----------------------------------------------------------------------------------------------------|----------------------------------------------------------------------------------------------------|----------------------------------------------------------|----------------------------------------------------------------------------------------------------|---|
|                                         | 5                                                                                            | าะปรากฏรายการรอสร้างใบแจ้ง                                                                                                    | เหนี้ ดังภาพ                                                                                                    |                                                                                                    | 100                                                      | <b>L</b> andara                                                                                                    | - |
|                                         | 1946 auf servererer                                                                          | deallosances                                                                                                    | Contraction of the second                                                                                         | 100M                                                                                                    | 1000                                                     | an area materials                                                                                                    |   |
|                                         | 11-rong ma 1564                                                                              | with efforts                                                                                                    | 10000000000000                                                                                                    | 120 Tempytersesade/felineas/felinity                                                                                                    | 100.00                                                   |                                                                                                    | _ |
|                                         |                                                                                              |                                                                                                    |                                                                                                    | 144.0                                                                                                    |                                                          | after series in the                                                                                                    | - |
| A                                       | H ringrad 2004                                                                               | theimilettin<br>Yaq 2013 og 1 kan ern a konsertern mandarernnað finlinernað<br>1990                                                                                                    | wid-formations.                                                                                                   | 101) Transport mailerfulitroom (017)                                                                                                    | 100.00                                                   | atorye which                                                                                                    |   |
| 1                                       | )) ring no. 20(4<br>31 ring no. 20(4                                                         | Pagenhettin<br>dagi atti ng Laan ees anaanaturu anaafaanmad kaliaanmad<br>tattii<br>muhuudaatti (Daa adhahaa maderiaathaheetti)                                                                                                    | well-formationstates                                                                                              | (492)<br>1011 Instagion multiplication of 01<br>1001 Teamport provider to a consideration<br>1003                                                                                                    | 100.00                                                   | etarsentrada<br>etarsentrada                                                                                                    |   |
| 1                                       | H ringrasi 2004<br>Al ringrasi 2004<br>Ti ringrasi 2004                                      | Parentietten<br>Mag 2011 og Faan een ersonsettern invesforsetting förfinational<br>frem<br>um familietten (Oter millighene modernationerte)<br>vordeligt i og Farmetieten investorprogen technologistig (2019                                                                                                    | www.elistencentenserve<br>researcheded<br>www.elistencentenserve                                                  | 949)<br>1511 - Tennagi ver vasallaritude renos (410)<br>1001 - Tennagi versiorensakselteten opsachstrotti<br>1002<br>1011 - Tennagi versiorensakselteter renos (410)                                                                                                    | 100.00<br>000.00<br>100.00                               | eturorentrada<br>eturorentrada                                                                                                    |   |
| A                                       | 21 magnesi 2004<br>Al magnesi 2004<br>10 magnesi 2004<br>10 magnesi 2004                     | Pagendettin<br>Ang. 2013 ng Lano ere a sussessi un a conferences for landwood<br>from un the observed Out and observe conferences and and observed<br>subficient ang.<br>Ang. Lang to Association a construment to the superior of the<br>effect observed to be                                                                                                    | www.erter.com/formational-<br>committee<br>www.erter.com/formation<br>committee                                   | 4993     151   Tennagi on maalacitule room (417)     101   Tennagi on maalacitule room (417)     101   Tennagi on maalacitule room (417)     101     101     101     101     101     101     101     101     101     101     101     101     101     101     101     101     101     101     101     101     101     101     101     101     101     101     101     101     101     101     101     101     101     101     101     101     101     101     101     101     101     101     101     101     101     101     101     101     101     101     101     101     101     101     101     101     101     101     101     101     101     101     101     101     101     101     101     101     101     101     101     101     101     101     101     101     101     101     101     101     101     101     101     101     101     101     101     101     101     101     101     101     101     101     101     101     101     101     101     101     101     101     101     101     101     101     101     101     101     101     101     101     101     101     101     101     101     101     101     101     101     101     101     101     101     101     101     101     101     101     101     101     101     101     101     101     101     101     101     101     101     101     101     101     101     101     101     101     101     101     101     101     101     101     101     101     101     101     101     101     101     101     101     101     101     101     101     101     101     101     101     101     101     101     101     101     101     101     101     101     101     101     101     101     101     101     101     101     101     101     101     101     101     101     101     101     101     101     101     101     101     101     101     101     101     101     101     101     101     101     101     101     101     101     101     101     101     101     101     101     101     101     101     101     101     101     101     101     101     101     101     101     101     101     101     101     101     101  | 100.00<br>000.00<br>100.00                               | efforter verschi<br>efforter verschi<br>efforter verschi<br>efforter verschie<br>die<br>die                                                                                                    |   |
| A + + + + + + + + + + + + + + + + + + + | H engos 200<br>M engos 200<br>O engos 200<br>K engos 200<br>K nagas 200                      | Page Million<br>Mag. 2011 by Laws. etc. 4 second starts a second second start and<br>final second second second second second second second second<br>second second second second second second second second second second<br>second second second second second second second second second second<br>second second second second second second second second second second<br>second second second second second second second second second second second<br>second second second second second second second second second second<br>second second second second second second second second second second<br>second second second second second second second second second second second second second second second second<br>second second s | www.ef.fr::::::::::::::::::::::::::::::::::                                                                       | 9493<br>1511 Tennagi ora maalasitudi reess (110)<br>100 Tennagi ora maalasitudi reess (110)<br>100 Tennagi ora maalasitudi reess (110)<br>100 Tennagi ora maalasitudi reess (110)<br>100 Tennagi ora maalasitudi reess (110)<br>100 Tennagi ora maalasitudi reess (110)<br>100 Tennagi ora maalasitudi reess (110)<br>100 Tennagi ora maalasitudi reess (110)                                                                                                    | 100.00<br>000.00<br>100.00<br>000.00                     | atorecentrale<br>atorecentrale<br>atorecentrale<br>atorecentrale<br>da                                                                                                    |   |
|                                         | H vingens 2004<br>M vingens 2004<br>D vingens 2004<br>D vingens 2004<br>S vingens 2004       | Pagerstellten<br>Ange allt ein franze eine ansammentern in sondarssenten if berlinaren und<br>frem<br>werkenstellen folgte<br>Ange 1 og 1 ansamtellen ansammen versionen antikationeke<br>und folgten in sondarssenter eine eine eine eine eine eine eine ei                                                                                                    | www.ef.forcerriteseastates<br>Incomercial<br>www.ef.orcerritese<br>Incomercial<br>Incomercial<br>Incomercial      | 492     151   Temagi on maskeliski rom (10)     100   Temagi on maskeliski rom (10)     100   Temagi on maskeliski rom (10)     100   Temagi on maskeliski rom (10)     100   Temagi on maskeliski rom (10)     100   Temagi on maskeliski rom (10)     100   Temagi on maskeliski rom (10)     100   Temagi on maskeliski rom (10)     100   Temagi on maskeliski rom (10)     100   Temagi on maskeliski rom (10)     100   Temagi on maskeliski rom (10)                                                                                                    | 100.00<br>000.00<br>100.00<br>000.00<br>400.00           | etanovania<br>etanovania<br>etanovania<br>etanovania<br>da<br>apartenarrangorita<br>da<br>apartenarrangorita<br>da                                                                                                    |   |
|                                         | H engos 1954<br>H engos 1954<br>D engos 1954<br>D engos 1954<br>D engos 1954<br>S engos 2954 | Pagementerin<br>Ang all in og i name var a som anstatt i na undersommend forskommend<br>form an eksenterin (forse verdreder en eksenterinationer)<br>Ang i ng i anstattelsen å som (reparer, terkinerina (forse)<br>Ang i ang i anstattelsen å som (reparer, terkinerina (forse)<br>ang i ang i anstattelsen å som (reparer, terkinerina (forse)<br>ang i ang i anstattelsen å som (reparer, terkinerina (forse)<br>ang i ang i ang i ang i ang i ang i ang i ang i ang i ang i ang i ang i<br>ang i ang i a       | www.ef.00000700000000444<br>0000007004<br>00000002004<br>00000002004<br>00000002004<br>00000002004<br>00000002004 | 492     151   Temagi on maskeliski rom (10)     151   Temagi on maskeliski rom (10)     100     100   Temagi on maskeliski rom (10)     100     100     100   Temagi on maskeliski rom (10)     100     100   Temagi on maskeliski rom (10)     100     100     100     100     100     100     100     100     100     100     100     100     100     100     100     100     100     100     100     100     100     100     100     100     100     100     100     100     100     100     100     100     100     100     100     100     100     100     100     100     100     100     100     100     100     100     100     100     100     100     100     100     100     100     100     100     100     100     100     100     100     100     100     100     100     100     100     100     100     100     100     100     100     100     100     100     100     100     100     100     100     100     100     100     100     100     100     100     100     100     100     100     100     100     100     100     100     100     100     100     100     100     100     100     100     100     100     100     100     100     100     100     100     100     100     100     100     100     100     100     100     100     100     100     100     100     100     100     100     100     100     100     100     100     100     100     100     100     100     100     100     100     100     100     100     100     100     100     100     100     100     100     100     100     100     100     100     100     100     100     100     100     100     100     100     100     100     100     100     100     100     100     100     100     100     100     100     100     100     100     100     100     100     100     100     100     100     100     100     100     100     100     100     100     100     100     100     100     100     100     100     100     100     100     100     100     100     100     100     100     100     100     100     100     100     100     100     100     100     100     100     100     100     100     100     1 | 100.00<br>000.00<br>100.00<br>000.00<br>000.00<br>000.00 | arture oracla<br>arture oracla<br>arture oracla<br>arture oracla<br>arture oracla<br>da<br>arture oracla oracla<br>da<br>arture oracla oracla<br>da |   |

เลือกรายการที่ต้องการ กดปุ่มสีส้ม "สร้าง QR CODE" เพื่อสร้างรายการรอชำระค่าธรรมเนียม สถานะ จะเปลี่ยนเป็น "รอชำระเงิน"

|    |                      |                                                                              |                           |                                                           |        | Sector 1                     |    |
|----|----------------------|------------------------------------------------------------------------------|---------------------------|-----------------------------------------------------------|--------|------------------------------|----|
|    | Selfer in the second | - (diaman)                                                                   | seeds and trapped atom    |                                                           | -      | -                            |    |
| 18 | 21 mirgram 2524      | subinaryon                                                                   | 102002752564              | 120 January were transmitted encoderated and the<br>(410) | 400.00 | at unique infrasta           | 83 |
| 2  | 21 mm gram 2014      | or fee sharf i for culturar sadalatifidada)                                  | 1020070204                | 120 : Tempy error anderhale sensitier of 1<br>(415)       | 405.00 | al consecutive. In           | 83 |
| .1 | 10 mmg/was 2554      | weekliked week<br>Kep. 1 na 15 Frankriker Ansakriker Keckmanisking 2020      | www.e+1011(0000000258.a++ | 121 Tamag winsulantule says (212)                         | 104.04 | atomorphicals                | -  |
| 1  | 27 mmpme 204         | Engeningen<br>Aug. Ontog I van een draamstere kreadingermad behammed<br>1993 | web-room transcours       | 121- Barrieg we can Berlinke says (ATR)                   | 195.10 | udmik                        | Ċ. |
| 1  | A rengine 2554       | abite ellevature treite.                                                     | HEREINGLIGHA              | 120 - Sonny wrates Tellsforges Rentals<br>(41)            | 400.00 | aporturnernasie edus<br>die  |    |
| 5  | 3 mg mi 254          | ublin anyola dad tola-                                                       | 1000042364                | 122 Susapert di Gadeinie paular net<br>(412)              | -      | aparterservasoretes<br>de    |    |
| 2  | 1-mg m 254           | abite any size data wells                                                    | thermospher               | 796 : Tamog watsuardi sullasituji russudar salt<br>(875)  | 401.00 | agine i amarcanan mina<br>An |    |
|    | 13 mg wa 2524        | able symmetry for                                                            | 104000204                 | 200. Surray solves of calls they can discuss:             | 80.00  | Philade                      |    |
| 9  | Theory on 251        | e engarste fla for                                                           | 10400042564               | 26. Surgeiter die beiegenen die seite<br>1625             | 40.00  | reduct;                      |    |

10.2 .เจ้าหน้าที่การเงิน เข้าระบบ DOA ePayment เลือก ทำรายการรับเงิน เมนู สร้างรายการรับเงิน

| 25A elignet       | - 5 x |
|-------------------|-------|
| mannials manufala |       |
| alumming          |       |
| famelle           |       |
| Buffelste         |       |
| Acatoper          |       |

เลือกเมนู จัดการข้อมูล เพื่อบันทึกรายละเอียดที่จะแสดงในใบเสร็จ ให้คัดลอกข้อมูลจากหน้าจอ ในข้อ 10.1 มาใส่ให้ครบ กด "OK" สถานะจะแสดง "รอผู้ประกอบการชำระเงิน"

| A COLORADO INCOLOR | and the off the set for an and the                                            |                           |                |
|--------------------|-------------------------------------------------------------------------------|---------------------------|----------------|
| Dervriteije diari  |                                                                               |                           |                |
| 100000000000       | to-ma free                                                                    | nikdžin                   |                |
| Rai                | 41/1 mil 1 star- rear- di san anci si su di sana                              | sarrougt Larbarrougt 7200 | U.             |
| Secold 1           | 410 Juney www.adiolude.com                                                    | (410)                     | -              |
| derracionia 1      | senf-1010017200802564*>                                                       | Parmila 1                 | 100.02 1/10    |
| C forwld 2         |                                                                               |                           |                |
| Investigation 2    |                                                                               | interio 2                 | 0.00 yw        |
| D Smalls           |                                                                               |                           |                |
| terraciole 3       |                                                                               | remin 2                   | 1.04           |
|                    | OK Calcul                                                                     | rashala                   | 0.00 175       |
|                    | างหนึ่งมีการหนึ่งได้ดังการขุดสรไปกับหม<br>เหมือนี้การเห็นได้ไปประวัติการแห้งเ | la" caragemente ="        |                |
|                    | Oner<br>Off Code                                                              | ant Brake II              | - Read ID Cand |

ข้อควรระวัง 1/ไม่ควรพิมพ์ข้อความใหม่ ควรใช้การคัดลอกเพื่อป้องกันการผิดพลาด

2/การเลือกรายการ ชื่อรายได้ ให้พิจารณาว่า เป็นใบอนุญาตแบบไหน เช่น ต่ออายุ ใบแทน ถ้า ขอใหม่ให้เลือก "410 ใบอนุญาตขายเมล็ดพันธุ์ควบคุม(410)"

3/ค่าธรรมเนียม ใบอนุญาตใหม่ / ต่ออายุ 100 บาท และ ใบแทนใบอนุญาต 50 บาท

10.3 แจ้งผู้ประกอบการให้ชำระเงิน โดยชำระผ่านแอปพลิเคชั่น กรุงไทย NEXT หรือ หากหน่วยงานมี เครื่อง EDC ให้รับชำระตามขั้นตอนปกติ

| · include in the second | the state of the second                                                                                                    |                                                                                                    |                                                                                                    |
|-------------------------|----------------------------------------------------------------------------------------------------|----------------------------------------------------------------------------------------------------|----------------------------------------------------------------------------------------------------|
| Gerrebaya Auro          |                                                                                                    |                                                                                                    |                                                                                                    |
| 1000000000000           | S1-494                                                                                                    |                                                                                                    |                                                                                                    |
| Aug.                    |                                                                                                    |                                                                                                    |                                                                                                    |
|                         |                                                                                                    |                                                                                                    |                                                                                                    |
| Bergild 1               | 0.4 mplane                                                                                                    |                                                                                                    |                                                                                                    |
| the rou-line t          |                                                                                                    | Protects 1                                                                                                    | 1 29                                                                                                    |
| ii teraliz              |                                                                                                    |                                                                                                    |                                                                                                    |
| the random he I         | and a second second sec |                                                                                                    | 8.000                                                                                                    |
| S trails                | A mont data springs                                                                                                    |                                                                                                    |                                                                                                    |
| Survey links            | Salarandas references solar rese                                                                                                    | NOT THE PARTY OF                                                                                                    | - 10 to 10                                                                                                    |
| 网络国际网络国际国               |                                                                                                    | 1 m m                                                                                                    | 0.00                                                                                                    |
| 22.2                    |                                                                                                    | hardbard                                                                                                    |                                                                                                    |
| <b>建筑的设计</b>            | "resident likitaren anderen                                                                                                    |                                                                                                    |                                                                                                    |
| "我说了"这句话                | stellarterealle-larlettes "bier teulle-lie" o                                                                                                    | and the second second s |                                                                                                    |
| 20月1日日本                 | Chur                                                                                                    |                                                                                                    | - Provide and the second second second second second second second second second second second second second se |
| 日本与日本日本日本日本             | QR Code Corra Tills Sear Corra                                                                                                    | holes 3                                                                                                    | Head ID Card                                                                                                    |
|                         |                                                                                                    |                                                                                                    |                                                                                                    |
|                         |                                                                                                    |                                                                                                    |                                                                                                    |

10.4 เมื่อผู้ประกอบการชำระเงินแล้ว ให้กดรับชำระเงิน โดย เข้าเมนู ทำรายการรับเงิน เลือก รายการ รับชำระเงิน เลือก eBanking เลือก Auto Checking eBanking

| 🖉 Gayler  | datala latanen ede | ny narolagahara | warni         |            |               | - 0 ×       |
|-----------|--------------------|-----------------|---------------|------------|---------------|-------------|
| Ser. 1954 | a ebanking AutoDe  | ibit duri       |               |            |               |             |
| C los     | eter Sciencelout   | Manual Check    | ing ettanking | Auto Check | ing enhanking |             |
|           | Ref.1              | arne.           | faily         | N/Fritilia | rumla         | Company Cod |
| •         | 0000012121000443   | for heads       | 158 Sans User | al calacto | 500.0         | 0,02020     |
|           |                    |                 |               |            |               |             |
|           |                    |                 |               |            |               |             |
| 1         |                    |                 |               |            |               | , the set   |

10.5 พิมพ์ใบเสร็จรับเงิน ให้เลือกเมนู พิมพ์ใบเสร็จรับเงิน แล้ว คัดลอก เลขรายการรับเงิน วางไว้ช่อง รหัสรายการรับเงิน กดปุ่ม Tab และ กดปุ่ม OK พิมพ์ใบเสร็จได้

| DOA ePayment                                                                                                    |                                                                      |                                         |                                                                                                    | West Independent of                                                                                                    | and the second state of the second state of th |                                                                                                    |                                                                                                    |                                                                                                    |                                         |                                                                                                    |
|----------------------------------------------------------------------------------------------------|----------------------------------------------------------------------|-----------------------------------------|----------------------------------------------------------------------------------------------------|----------------------------------------------------------------------------------------------------|----------------------------------------------------------------------------------------------------|----------------------------------------------------------------------------------------------------|----------------------------------------------------------------------------------------------------|----------------------------------------------------------------------------------------------------|-----------------------------------------|----------------------------------------------------------------------------------------------------|
| นโมเรียกทรงกิน                                                                                                    | ມໃນເຈັດໃນເຈັດເປັນ                                                    | 1116                                    | (aprimientive the second                                                                                                    | other the element of                                                                                                    | trainity internation                                                                                                    | Auto-ownerse)                                                                                                    |                                                                                                    |                                                                                                    |                                         |                                                                                                    |
|                                                                                                    | n congression de service                                             | San                                     | restaya dam                                                                                                    |                                                                                                    |                                                                                                    |                                                                                                    |                                                                                                    |                                                                                                    |                                         |                                                                                                    |
| 11211210112208                                                                                                    | an -                                                                 |                                         | ระหว่างในที่                                                                                                    | 21 กากภาพม                                                                                                    | 2564 💷+                                                                                                    | តិតាមតិ                                                                                                    | 21 mmg war                                                                                                    | 2564 II-                                                                                                    |                                         | Search                                                                                                    |
| รับชาวะเวิน                                                                                                    |                                                                      |                                         | the state of the state of the s                                                                                                    | ALC: YOUNG THE                                                                                                    |                                                                                                    | and the state                                                                                                    |                                                                                                    |                                                                                                    |                                         | Ground of                                                                                                    |
| n A                                                                                                    |                                                                      |                                         | caddes (121                                                                                                    | L                                                                                                    |                                                                                                    | e-minele-mr-ser.                                                                                                    |                                                                                                    |                                                                                                    |                                         |                                                                                                    |
| MANDUARSUN                                                                                                    | 1.838                                                                |                                         | 15                                                                                                    | 1272                                                                                                    |                                                                                                    |                                                                                                    | - 10 C                                                                                                    | Lawley.                                                                                                    | 6157                                    | Q 115                                                                                                    |
| Seventry                                                                                                    | incomentary and adults to                                            | Page 2.1                                | magna                                                                                                    | éange                                                                                                    | ารมายารระง                                                                                                    | 1431700715                                                                                                    | 11_91                                                                                                    | 174.4                                                                                                    | 490.0.0                                 | Holideus                                                                                                    |
|                                                                                                    |                                                                      |                                         | and a star day                                                                                                    | and the first set                                                                                                    | 100014100443                                                                                                    | 100000011                                                                                                    | 00000443                                                                                                    | 125.55                                                                                                    | 1. Artis David                          | (a) de la compañía                                                                                                    |
|                                                                                                    |                                                                      |                                         | maun visita                                                                                                    | starrineta mo                                                                                                    | 100014304443                                                                                                    | 100000013                                                                                                    | 962000443                                                                                                    |                                                                                                    | unite state                             | 2 480 980                                                                                                    |
|                                                                                                    |                                                                      |                                         | reason the                                                                                                    | INTERNET PR                                                                                                    | 100014340443                                                                                                    | 100000012                                                                                                    | 040000443                                                                                                    |                                                                                                    | under stade                             | 300 mart                                                                                                    |
|                                                                                                    |                                                                      |                                         | minut the line                                                                                                    | in resident and                                                                                                    | 100014100443                                                                                                    | 100000012                                                                                                    | 031000443                                                                                                    |                                                                                                    | 1.60x 6                                 | 5185 27                                                                                                    |
|                                                                                                    |                                                                      |                                         | minerin Ter                                                                                                    | wysfini we                                                                                                    | 100014234443                                                                                                    | 100000012                                                                                                    | 044000443                                                                                                    |                                                                                                    | uffile worki                            | B when set                                                                                                    |
|                                                                                                    |                                                                      |                                         | niam ma                                                                                                    | แนวรรีสน์ พบ                                                                                                    | 100013939443                                                                                                    | 100000011                                                                                                    | 558000443                                                                                                    | -                                                                                                    | utile worki                             | 8 states of                                                                                                    |
|                                                                                                    |                                                                      |                                         | niam vo la                                                                                                    | autoriu anato                                                                                                    | 100014318443                                                                                                    | 100000012                                                                                                    | 127006443                                                                                                    |                                                                                                    | Presidential                            | 41/1 104                                                                                                    |
|                                                                                                    |                                                                      | 10.1                                    |                                                                                                    |                                                                                                    |                                                                                                    | Manager and the                                                                                                    | and a second second                                                                                                    |                                                                                                    | 1 things string -                       | 100000                                                                                                    |
|                                                                                                    |                                                                      | 518                                     | การสาเมาไมเสรี                                                                                                    | ะร (ไว้เสรดิไมเสรี                                                                                                    | โล-ร สันสราช                                                                                                    |                                                                                                    |                                                                                                    |                                                                                                    |                                         |                                                                                                    |
|                                                                                                    |                                                                      | 140                                     | o retaulte                                                                                                    |                                                                                                    | Contractory P                                                                                                    | warmony                                                                                                    | ອົມເວັນ 0                                                                                                    |                                                                                                    |                                         |                                                                                                    |
|                                                                                                    |                                                                      | 100                                     |                                                                                                    |                                                                                                    |                                                                                                    | 1                                                                                                    | inter inter inter                                                                                                    |                                                                                                    |                                         |                                                                                                    |
|                                                                                                    |                                                                      | 5 89                                    |                                                                                                    |                                                                                                    |                                                                                                    |                                                                                                    |                                                                                                    |                                                                                                    |                                         |                                                                                                    |
| fail<br>fail                                                                                                    |                                                                      | 6 89                                    |                                                                                                    |                                                                                                    |                                                                                                    |                                                                                                    |                                                                                                    |                                                                                                    |                                         |                                                                                                    |
| fai<br>Secula 1                                                                                                    |                                                                      | h mu                                    | - and                                                                                                    |                                                                                                    |                                                                                                    |                                                                                                    |                                                                                                    |                                                                                                    |                                         |                                                                                                    |
| fai<br>Breald 1<br>Bread faile 1<br>Bread faile 1                                                                                                    |                                                                      | 5 89                                    | Prends                                                                                                    | 1 0                                                                                                    |                                                                                                    |                                                                                                    |                                                                                                    |                                                                                                    |                                         |                                                                                                    |
| Sai<br>Berald 1<br>Berald 1<br>Berald 2<br>Berald 2                                                                                                    |                                                                      | 0 88                                    | Prends                                                                                                    | 1.0                                                                                                    | 3.00                                                                                                    |                                                                                                    |                                                                                                    |                                                                                                    |                                         |                                                                                                    |
| fai<br>Berahi I<br>Berahi I<br>Berahi 2<br>Berahi 2                                                                                                    |                                                                      | 0 88                                    | Promite<br>Promite                                                                                                    | + (C                                                                                                    | 4 m<br>4 m                                                                                                    |                                                                                                    |                                                                                                    |                                                                                                    |                                         |                                                                                                    |
| fai<br>Beruld I<br>Beruld I<br>Beruld 2<br>Beruld 2<br>Beruld 3<br>Beruld 3                                                                                                    |                                                                      | 0 #18                                   | Parada<br>Parada                                                                                                    | • (                                                                                                    | 4 m                                                                                                    |                                                                                                    |                                                                                                    |                                                                                                    |                                         |                                                                                                    |
| faq<br>faralit 1<br>faralit 1<br>faralit 2<br>faralit 3<br>faralit 3<br>faralit 3                                                                                                    |                                                                      |                                         | From De<br>From De<br>From De<br>From De                                                                                                    | 1)<br>2)<br>2)                                                                                                    |                                                                                                    |                                                                                                    |                                                                                                    |                                                                                                    |                                         |                                                                                                    |
| faq<br>firmild 1<br>farmild 1<br>farmild 2<br>farmild 3<br>farmild 3<br>farmild 3<br>farmild 3                                                                                                    |                                                                      | t m                                     | Frends<br>Frends<br>Frends                                                                                                    | 1)<br>2:<br>3:<br>1:                                                                                                    | •••                                                                                                    |                                                                                                    |                                                                                                    |                                                                                                    |                                         |                                                                                                    |
| fag<br>Breakt 1<br>Brenskelde 1<br>Brenskelde 2<br>Breakt 3<br>Breakt 3     |                                                                      | t m                                     | Prenda<br>Facada<br>Facada<br>Facada<br>As <u>Faci</u>                                                                                                    | 1)<br>2)<br>3)<br>4)                                                                                                    | 4 m<br>4 m<br>4 m                                                                                                    |                                                                                                    |                                                                                                    |                                                                                                    |                                         |                                                                                                    |
| fag<br>Berald 1<br>Berald 1<br>Berald 2<br>Berald 2<br>Berald 3<br>Barrad at 3<br>Barrad at 3<br>Barra                                                                                                    |                                                                      | terrefre                                | Prenda<br>Frenda<br>Frenda<br>Frenda<br>De Esti                                                                                                    | 1)<br>2)<br>3)<br>10                                                                                                    |                                                                                                    |                                                                                                    |                                                                                                    |                                                                                                    |                                         |                                                                                                    |
| fag<br>Berald 1<br>Barraddolla 1<br>Barradd 2<br>Barradd 3<br>Barradd 3<br>Barradd 3<br>Barradd 3<br>Barradd 3<br>Barradd 3<br>Barradd 3<br>Barradd 3<br>Barradd 3<br>Barradd 3<br>Barradd 1<br>Barradd 1                                                                      |                                                                      | terrefre                                | Prenda<br>Prenda<br>Prenda<br>Prenda<br>Prenda<br>Prenda                                                                                                    | 1) [<br>2 [<br>3 ]<br>6                                                                                                    |                                                                                                    |                                                                                                    |                                                                                                    |                                                                                                    |                                         |                                                                                                    |
| fag<br>Berald 1<br>Berald 2<br>Berald 2<br>Berald 3<br>Berald 3 | Of Canal                                                             | tearafra                                | Promite<br>Promite<br>Promit                                                                                                    | 1)<br>2)<br>3)<br>4)<br>4)<br>4)<br>4)<br>4)<br>4)<br>4)<br>4)<br>4)<br>4)<br>4)<br>4)<br>4)                                                                                                    |                                                                                                    |                                                                                                    |                                                                                                    |                                                                                                    |                                         |                                                                                                    |
| fai<br>Breakt 1<br>Breakt 1<br>Breakt 2<br>Breakt 2<br>Breakt 3<br>Breakt 3 | OS Canad<br>manafication for                                         | teorotro<br>teorotro<br>ussialidati (d) | Premis<br>Premis<br>Premis<br>President<br>President<br>Presi                                                                                                    | 1)<br>2 (<br>3)<br>4<br>4<br>4<br>4<br>4<br>4<br>4<br>4<br>4<br>4<br>4<br>4<br>4<br>4<br>4<br>4<br>4<br>4                                                                                                    |                                                                                                    |                                                                                                    |                                                                                                    |                                                                                                    |                                         |                                                                                                    |
| fai<br>Breakt 1<br>Barrachelle 1<br>Barrachelle 2<br>Barrachelle 2<br>Barrachelle 3<br>Barrachelle 3<br>Bar                                                                                                    | Consult<br>menafisarisar Darfer                                      | terrefra<br>unsiejdeleni<br>H           | Paranda<br>decemba<br>tecemba<br>tecimi<br>decomba<br>estatement<br>estatement<br>estat                                                                                                    | 1)<br>2<br>3<br>1<br>1<br>1<br>1<br>1<br>1<br>1<br>1<br>1<br>1<br>1<br>1<br>1<br>1<br>1<br>1<br>1<br>1                                                                                                    |                                                                                                    |                                                                                                    |                                                                                                    |                                                                                                    |                                         |                                                                                                    |
| fai<br>Breakt 1<br>Breakt 1<br>Breakt 2<br>Breakt 2<br>Breakt 3<br>Breakt 3 | Convent<br>mesoaftead au Querter                                     | terretre<br>terretre<br>terretre        | Fremba<br>Fremba<br>Fremba<br>Securita<br>Securita<br>Securita<br>Securita<br>Securita<br>Securita                                                                                                    | 1)<br>2<br>2<br>2<br>2<br>2<br>2<br>2<br>2<br>2<br>2<br>2<br>2<br>2                                                                                                    | a pre-<br>pre-<br>pre-<br>pre-<br>notale<br>21 orogone 2564                                                                                                    |                                                                                                    | 44 21 110                                                                                                    | 2014 8*                                                                                                    |                                         |                                                                                                    |
| fag<br>forwikt ()<br>forwikt ()<br>forwiktelie<br>forwiktelie<br>forwiktelie<br>forwiktelie<br>forwiktelie<br>om falle                                                                                                    | Consult<br>annutification (Junity)                                   | terrofite<br>unsajdalari<br>i           | French<br>Genech<br>Stanch<br>Stanch<br>St | 1) [<br>2 ]<br>3) [<br>3]<br>4)<br>4)<br>4)<br>4)<br>4)<br>4)<br>4)<br>4)<br>4)<br>4)<br>4)<br>4)<br>4)                                                                                                    | a ya<br>ya<br>ya<br>ya<br>ustula<br>towas pira, sar                                                                                                    | n jaharmeri<br>P fa sain                                                                                                    | daf 21 sugas                                                                                                    | 2004 [17]                                                                                                    |                                         | · ·                                                                                                    |
| fag<br>Bernikt 1<br>Bernikt 1<br>Bernikt 2<br>Bernikt 3<br>Bernikt 3<br>Bernikt 3<br>Bernikt 3<br>Bernikt 3<br>Bernikt 3<br>Bernikt 3<br>Bernikt 1<br>Bernikt 1<br>Be                                                                   | Commit<br>annualitant su Querten                                     | terrofra<br>ussajdalari<br>i Ba         | Frembs<br>formula<br>formula<br>tradici<br>in pass<br>educaria stran<br>educaria                                                                                                    | 1)<br>2<br>3<br>4<br>4<br>4<br>4<br>4<br>4<br>4<br>4<br>4<br>4<br>4<br>4<br>4<br>4<br>4<br>4<br>4<br>4                                                                                                    | a ya<br>ya<br>ya<br>ya<br>usulu<br>inawa pina naw                                                                                                    |                                                                                                    | dafi 21 sengas<br>site<br>Shiniya da                                                                                                    | 2004 BP                                                                                                    | -                                       |                                                                                                    |
| fai<br>Beruld 1<br>Beruld 2<br>Beruld 2<br>Beruld 2<br>Beruld 3<br>Beruld 3<br>Beruld 3<br>Beruld 3<br>Beruld 3<br>Beruld 3<br>Beruld 4<br>Beruld 3<br>Beruld 1<br>Beruld 2<br>Beruld 1<br>Beruld 1<br>Beruld 2<br>Beruld 1<br>Beruld 2<br>Beruld 2<br>Beruld 3<br>Beruld 3<br>Beruld 1<br>Beruld 2<br>Beruld 1<br>Beruld 2<br>Beruld 2<br>Beruld 2<br>Beruld 2<br>Beruld 3<br>Beruld 2<br>Beruld 2<br>Beruld 2<br>Beruld 2<br>Beruld 2<br>Beruld 2<br>Beruld 2<br>Beruld 2<br>Beruld 2<br>Beruld 2<br>Beruld 2<br>Beruld 2<br>Beruld 2<br>Beruld 2<br>Beruld 2<br>Beruld 2<br>Beruld 2<br>Beruld 2<br>Beruld 2<br>Beruld 2<br>Beruld 2<br>Beruld 2<br>Beruld 3<br>Beruld 3 | CB. Connel<br>annuffication for                                      | terrofra<br>unsajdeleri<br>i Ba         | Prembe<br>Generalie<br>Generalie<br>Verselie<br>Verselie<br>Maria                                                                                                    | 1)<br>2<br>2<br>2<br>2<br>2<br>2<br>2<br>2<br>2<br>2                                                                                                    | a pro-<br>pro-<br>pro-<br>pro-<br>pro-<br>pro-<br>pro-<br>pro-                                                                                                    | strates<br>ar d<br>freedo                                                                                                    | chill 22 angew<br>schert for<br>anderers for<br>anderers for<br>proch for                                                                                                    | 2014 (P)<br>Million<br>Account of the                                                                                                    | Matia                                   | - S<br>S<br>S<br>S<br>S<br>S<br>S<br>S<br>S<br>S<br>S<br>S<br>S<br>S<br>S<br>S<br>S<br>S<br>S                                                                                                    |
| Au<br>Au<br>Au<br>Au<br>Au<br>Au<br>Au<br>Au<br>Au<br>Au<br>Au<br>Au<br>Au<br>A                                                                                                    | ເຊັງ<br>ເຫັນ<br>ເຫັນ<br>ເຫັນ<br>ເຫັນ<br>ເຫັນ<br>ເຫັນ<br>ເຫັນ<br>ເຫັນ | terrofra<br>unsajdeleri<br>2            | Prembe<br>Garanda<br>Garanda<br>Yandan<br>Yandan<br>Marina<br>Alar                                                                                                    | 1<br>2<br>2<br>2<br>2<br>2<br>2<br>2<br>2<br>2<br>2                                                                                                    | a yra<br>a yra<br>yra<br>yra<br>yra<br>yra<br>yra<br>yra<br>yra<br>yra<br>yra                                                                                                    | sh pahamarra<br>Dr di<br>Transfer<br>N rande                                                                                                    | chill 21 oraques<br>mite<br>tallateret to<br>atlaneret to<br>atlaneret to<br>atlaneret                                                                                                    | 2004 Ur<br>Antonio directo<br>Antonio directo<br>Stati                                                                                                    | -<br>Maria<br>Maria                     |                                                                                                    |
| รับ<br>รายไป<br>รายไป<br>รายไป<br>รายไป<br>รายไป<br>รายไป<br>รายไป<br>รายไป                                                                                                    | แล้ว                                                                 | terrefro<br>unsajdelari                 | Prends<br>Frenchs<br>Frenchs                                                                                                    | 1<br>2<br>2<br>2<br>2<br>2<br>2<br>2<br>2<br>2<br>2                                                                                                    | a um<br>a um<br>a um<br>um<br>um<br>21 veges 2504<br>herm fat<br>dada fat                                                                                                    | sh yaharmara<br>Br di<br>Tanadir<br>Br sada<br>Di Sada                                                                                                    | dafi 21 sengua<br>mite<br>solaren fri<br>eringenet<br>juzzenza                                                                                                    | 2004 Dr.<br>Antonio derine<br>Sal                                                                                                    | -<br>Billetia<br>Tarriti<br>dal 2010204 | C R<br>Suber<br>Suber<br>Suber<br>Suber<br>Suber<br>Suber<br>Suber                                                                                                    |
| 1<br>1<br>1<br>1<br>1<br>1<br>1<br>1<br>1<br>1<br>1<br>1<br>1<br>1<br>1<br>1<br>1<br>1<br>1                                                                                                    | ແລ້ວ                                                                 | terrefro<br>unsajdelari                 | Prends<br>Frenchs<br>Tradied<br>the gam                                                                                                    | 1)<br>2)<br>3)<br>4)<br>4)<br>4)<br>4)<br>4)<br>4)<br>4)<br>4)<br>4)<br>4                                                                                                    | a ya<br>ya<br>ya<br>ya<br>ya<br>ya<br>ya<br>ya<br>ya<br>ya<br>ya<br>ya<br>ya<br>y                                                                                                    | structure of<br>Transfer<br>Transfer<br>Transfer<br>Transfer<br>Transfer<br>Transfer<br>Transfer                                                                                                    | daf 21 enges<br>site<br>falsers fa<br>frich fa                                                                                                    | - 2014 Dr<br>Million drive<br>Sat                                                                                                    | Safetia<br>Tatest<br>de 21/10504        | C R<br>Sulley<br>Yasmer<br>Be<br>Jacobse                                                                                                    |
| ง<br>มาย<br>มาย<br>มาย<br>มาย<br>มาย<br>มาย<br>มาย<br>มาย<br>มาย<br>มาย                                                                                                    | เล้ว                                                                 |                                         | Promile<br>From the<br>Tracilitation<br>the East<br>Inductor of the<br>endocement of the                                                                                                    | 1)<br>2)<br>3)<br>4)<br>4)<br>4)<br>4)<br>4)<br>4)<br>4)<br>4)<br>4)<br>4                                                                                                    | a yra<br>a yra<br>yra<br>yra<br>yra<br>yra<br>yra<br>yra<br>yra<br>yra<br>yra                                                                                                    | skeptermeret<br>Br de<br>Sreede<br>Sreede                                                                                                    | dafi 21 oraq ve<br>mbi<br>fallerin fa<br>fritaliteri<br>fritaliteri<br>digeneri<br>digeneri<br>digeneri<br>digeneri<br>digeneri                                                                                                    | - 2014 SP<br>Million<br>Salessens<br>Taurist<br>Salessens<br>Taurist                                                                                                    | Talatia<br>Talatia<br>Talati            | C R<br>Subir<br>Termin<br>Bi<br>J100004                                                                                                    |
| พิมพ์ใบเสร็จ<br>นะจะเปลี่ยน                                                                                                    | แล้ว<br>แป็น "ชำระเจี                                                | ຈຸ້ງ                                    | Promile<br>Concelle<br>Tradied<br>de Canton<br>educario dese<br>educario dese                                                                                                    | 1)<br>2<br>3<br>4<br>4<br>4<br>4<br>4<br>4<br>4<br>4<br>4<br>4                                                                                                    | a yra<br>a yra<br>yra<br>yra<br>yra<br>yra<br>yra<br>yra<br>yra<br>yra<br>yra                                                                                                    | strepturmerer<br>Brandt<br>Brandt<br>Brandt<br>Brandt                                                                                                    | dafi 21 oraqos<br>nite<br>falasing fa<br>folgenti<br>datasing                                                                                                    | - 2004 Ur<br>Salina<br>Sa                                                                                                    | Tani<br>1<br>2110204                    | O R<br>SANIT<br>Territor<br>Billionale                                                                                                    |
| พิมพ์ใบเสร็จเ<br>นะจะเปลี่ยน                                                                                                    | แถ้ว<br>แป็น "ชำระเงิ                                                | ີ<br>ບໍ່ແແລ້ວ"                          | Fremba<br>Fremba<br>Fremba<br>Se Tradial                                                                                                    | 1 Control Control Cont | g yra<br>g yra<br>yra<br>yra<br>yra<br>yra<br>yra<br>yra<br>yra<br>yra<br>yra                                                                                                    | th and the material                                                                                                    | dali 21 engras<br>nite<br>faliaria<br>fricharia<br>fricharia<br>disposet<br>Jazzenzy                                                                                                    | - 2014 D*<br>Antonio<br>Antonio<br>Brecho                                                                                                    | -<br>Mato<br>Tarit<br>al J110304        | C R<br>Salarit<br>Salarit<br>Sa                                                                                                    |
| พิมพ์ใบเสร็จเ<br>นะจะเปลี่ยน                                                                                                    | แล้ว<br>แป็น "ชำระเจี                                                | າງານແລ້ວ"                               | Fremba<br>fecenda<br>technic<br>technic                                                                                                    | 1 Control of the second second | a yra<br>yra<br>yra<br>yra<br>yra<br>yra<br>yra<br>yra<br>yra<br>yra                                                                                                    | n salarar                                                                                                    | rkd 21 enges<br>whe<br>scheru so<br>scheru so<br>scheru so<br>scheru so<br>scheru so<br>scheru so<br>scheru so<br>scheru so                                                                                                    | - 2014 D*<br>Antonio<br>Antonio<br>Antoni<br>Antonio<br>Antonio<br>Antonio<br>Antonio<br>Antonio<br>Antonio<br>Antonio<br>Anton | -<br>Safeta<br>Taon<br>di 2110204       | O K                                                                                                    |
| พิมพ์ใบเสร็จ<br>นะจะเปลี่ยน                                                                                                    | แล้ว<br>แป็น "ชำระเจี<br>บบ DOA eP                                   | ີ່ນແລ້ว"<br>avment                      | Fremba<br>fremba<br>fremba<br>italiai<br>ala (1998)                                                                                                    | 1 Control of the second second | a yra<br>yra<br>yra<br>yra<br>yra<br>yra<br>yra<br>yra<br>yra<br>yra                                                                                                    | n salarari<br>Bradin<br>Bradin<br>Bradin                                                                                                    | rhifi (21 sengras<br>mite<br>falativa<br>falativa<br>falativ | - 2064 Ur<br>Selline<br>Antorn wrant<br>Selline<br>Selline                                                                                                    | Safetia<br>Tariti<br>de Ztitosei        | O K<br>Salarih<br>Yaman<br>Jacoba                                                                                                    |
| พิมพ์ใบเสร็จ<br>นะจะเปลี่ยน                                                                                                    | แล้ว<br>แป็น "ชำระเจี<br>บบ DOA eP                                   | ີ່ນແລ້ວ"<br>ayment                      | Fremba<br>fremba<br>tradici<br>de mailes<br>estatures ettar<br>estatu                                                                                                    | 1 Control Control Cont | a yra<br>a yra<br>yra<br>yra<br>yra<br>yra<br>yra<br>yra<br>yra<br>yra<br>yra                                                                                                    | the public second second secon                                                                                                    | dafi (21 sengaa<br>mita<br>falamen fa<br>alamen fa<br>alamen fa<br>alamen fa                                                                                                    | 2004 Dr.<br>Antonio drama<br>Antonio drama<br>Antonio drama<br>Antonio drama<br>Antonio drama                                                                                                    | - Retin<br>Team                         | G R<br>Salas<br>Salas<br>Sa |
| พิมพ์ใบเสร็จ<br>นะจะเปลี่ยน<br>การสิ้นสุดระ                                                                                                    | แล้ว<br>แป็น "ชำระเจ<br>บบ DOA eP                                    | າ<br>ການແລ້ວ"<br>ayment                 | Prends<br>Frenchs<br>Tradied<br>de gant<br>reductor etter                                                                                                    | 1 Control Control Cont | i un<br>i un<br>un<br>un<br>i un<br>un<br>i un<br>un<br>i un<br>un<br>i un<br>un<br>i un<br>un<br>i<br>un<br>i                                                                                                    | n preserverer<br>Preserverer<br>Breadtr<br>Breadtr<br>Brea | dafi 21 sengaa<br>mita<br>solaaren fu<br>aritaren fu<br>aritaren fu<br>aritaren fu                                                                                                    | 2004 Dr.<br>National Array of States                                                                                                    | - Safetia<br>Tarini<br>di Zilliosoti    | C R<br>Subin<br>Subin<br>Su |
| พิมพ์ใบเสร็จ<br>นะจะเปลี่ยน<br>การสิ้นสุดระ                                                                                                    | แล้ว<br>เเป็น "ชำระเจี<br>บบ DOA eP                                  | າ້າ<br>ນີ້ນແລ້ວ"<br>ayment              | Prombs<br>Frombs<br>Tradied<br>the East<br>offer                                                                                                    | 1) 2 3 4 4 4 4 4 4 4 4 4 4 4 4 4 4 4 4 4 4                                                                                                    | a um<br>a um<br>a um<br>am<br>am<br>am<br>am<br>am<br>am<br>am<br>am<br>am<br>am<br>am<br>am<br>am                                                                                                    | stratemer                                                                                                    | daf 21 oragon<br>wite<br>falsers fa<br>situation fa<br>situation fa<br>situation fa<br>situation fa                                                                                                    | - 2014 Dr<br>Million Proc<br>Date                                                                                                    | Talatia<br>Talatia<br>do 2110304        | C R<br>Subin<br>Subin<br>Parmin<br>Be<br>Jacobak<br>Salari<br>Salari<br>Sal                                                                                                    |

#### 10.6 บันทึกการรับเงินในระบบ New NSW

| -    | H comments        | a. O mentagerature de materierans de tanalante et de                            | nidernam D. 😝 Hill da                     | de 🛊 misjanure                                                                                                    |             |                               | 12 day       |
|------|-------------------|---------------------------------------------------------------------------------|-------------------------------------------|----------------------------------------------------------------------------------------------------|-------------|-------------------------------|--------------|
| 5    |                   |                                                                                 | <u>a</u>                                  | debetestestesternen 🇰 🙃                                                                                                    | agus -      | Automational annexes          | a madricity. |
| lana | pwreidza -        | III E-haymont - III enaparenza - III enaradioritz200<br>                        | - II separat -                            |                                                                                                    |             |                               |              |
| -    | Selectorours.     | -                                                                               | และหนึ่งไหวไรเก็บอายุกรรมในประกะ<br>เป็นๆ |                                                                                                    | tarna<br>da | ar agg with the               | and a        |
| 1    | Hongoulds.        | adiritti va                                                                     | replocementaria                           | (20) family of the table fully cospellation (                                                                                                    | 400.00      | ativenersehadik               |              |
| ÷    | Strengton (the    | and the site of a line with decommodiation of the orbit.                        | 10280702944                               | 120 house or reconcilent stationalise only<br>(030)                                                                                                    | 400,08      | atomorphica                   |              |
| 1    | Ti reng wa 1918   | scoreline of any the second of the score receiption in the second states, 19275 | wood-rest concentration of a set          | 121 Terrary or readering trains (111)                                                                                                    | 10.10       | alturner weindle              | Panels.      |
| 4    | 21 //reg/via/2504 | Pagewiettin<br>deg. 410 mj i mo ere examinere i sandamenal factoreral<br>2000   | -well-morportomorphases                   | 521 (Tecnergine: moderfields) was (111)                                                                                                    | 100.00      | and the de                    | ė            |
| 3    | Treeping 2014     | after charges tota                                                              | 102008052564                              | 120 Insurgent symmetry consultations and a series                                                                                                    | 400.09      | agirei errennakaritäre<br>die |              |
| 1    | Sengras.204       | sthete encode that indu-                                                        | 100306452504                              | 100 ( haven y which do all of states of an estimated as a set of the set of the set of t | 495,09      | açmanarmensanan minar<br>da   |              |
|      | Avergous 2004     | signite consider their states                                                   | 104006425814                              | THE Damageneous and and other sector sector se                                                                                                    | 400.00      | egosilerrennosurititu<br>de   |              |
| 1    |                   | while any part little                                                           | The Dimensional                           | 26. Interpretation-Conduct de Lanceber ne's                                                                                                    | 400.000     | muthati                       |              |
| 7    | Hongva III        |                                                                                 |                                           | (A4G -                                                                                                    |             |                               |              |

เจ้าหน้าที่การเงิน กดปุ่มสีเขียว เพื่อยืนยันการรับเงิน ในขั้นตอน ระบบจะบันทึกการรับเงิน โดย

จะไปเปลี่ยนสถานะรายการคำขอใบอนุญาต จาก "ค้างชำระ" เป็น "ชำระเงินแล้ว" เพื่อดำเนินการต่อไปได้

#### \*\*\*ตัวอย่างใบเสร็จที่พิมพ์จากระบบ\*\*\*\*

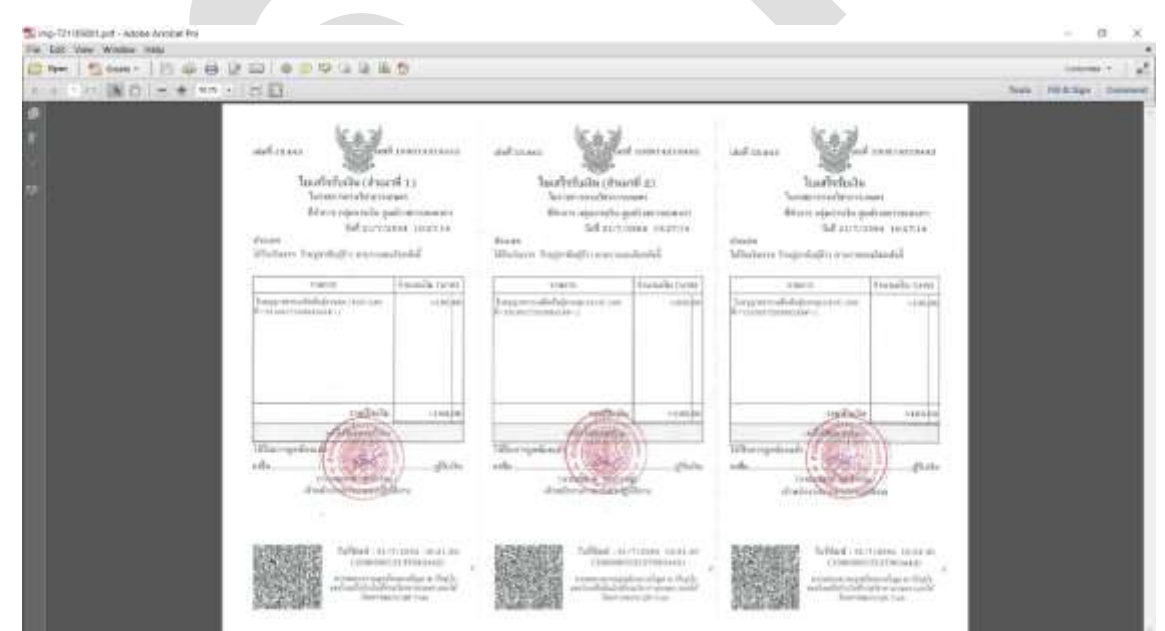

บทที่ 11 การรายงานสถิติ